# User Guide

### 雄 11kW Mobile Wallbox

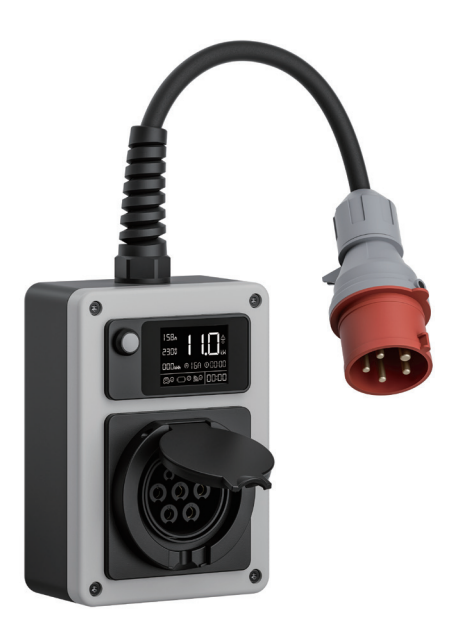

# TABLE OF CONTENTS

- P1 Quick Start Operating Instructions LED Screen Information
- P2 Icon Indicator LED Light Description Error Code Caution
- P3 Specification FAQ About dépow
- P4 Installation Steps
- P5 Wi-Fi Setup APP Introduction
- P9 Wi-Fi Troubleshooting

Deutsch P10-P18 Italiano P28-P36 Nederlands P46-54 Čeština P64-P72

Français P11-P27

Español P37-P45

Magyar P55-P63

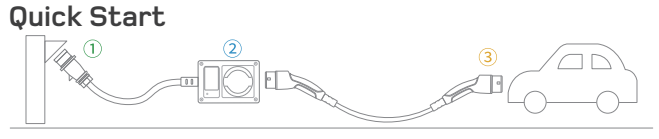

dć

Step 1: Plug the CEE connector.

Step 2: Adjust the current and delay time setting.

Step 3: Connect the Type 2 charging cable to your electric vehicle.

Note: All settings cannot be modified after the type 2 connector has been plugged into vehicle's charging port. Type 2 Cable is not included.

### **Operating Instructions**

|                                                  | Operation                                                           | Function                                               | Notes                                         |
|--------------------------------------------------|---------------------------------------------------------------------|--------------------------------------------------------|-----------------------------------------------|
|                                                  | Press 1x                                                            | Adjust Current                                         | 6A/8A/10A/13A/16A                             |
|                                                  | Press 2x                                                            | WiFi Configuration                                     | Enter WiFi configuration<br>in Stand-by mode. |
|                                                  | Press & Hold<br>(In Standby Mode)                                   | Set Delay Time                                         | 0.5h-8h                                       |
| Tap the RFID<br>card on the<br>highlighted area, | Press & Hold for 5s,<br>Release When Beeping<br>(In Charging State) | Pause Charging                                         | Press and hold again to reactive charging     |
|                                                  |                                                                     | <ol> <li>Plug and Play<br/>by default</li> </ol>       | RFID deactivated<br>by default                |
|                                                  | RIFD Card Sensing                                                   | 2 Swipe card for 10s<br>to enable the<br>RFID function | RFID can be<br>managed on the app             |

 If the charger remains inactive on standby for over 5 minutes, it will automatically enter sleep mode. To reactivate again, click the button, swipe the RFID card or plug the Type 2 connector.

# LED Screen Information

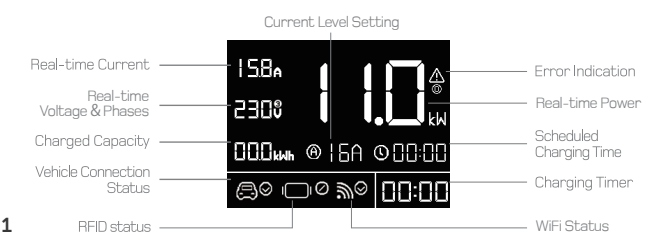

#### Icon Indicator

| Туре           | lcon                 | Status                     |
|----------------|----------------------|----------------------------|
| Vahiela Statua | $\bigcirc$           | Connected                  |
| Venicle Status | $\square \otimes$    | Disconnected               |
| Dhasa Chabus   | 230 v                | 1-Phase                    |
| Phase Status   | 230 🖗                | 3-Phase                    |
|                | ⊘                    | RFID Authorized            |
| RFID Status    | ⊗                    | <b>RFID Unauthorized</b>   |
|                | 1010                 | RFID Disabled, plug & play |
|                | €                    | Waiting Configuration      |
| WiFi Status    | ‴⊗                   | Configuration Success      |
|                | $\mathbb{W} \otimes$ | Configuration Failed       |

#### Error Code

| Number        | Problem                              | Solutions                                   |
|---------------|--------------------------------------|---------------------------------------------|
| $\bigcirc$    | Self-Detected<br>Error               | Power off and contact the seller            |
| <u>/</u>      | Leakage Current<br>Detected          | Power off and check the vehicle and charger |
| <u>^</u><br>2 | Overcurrent<br>Protection            | Power off and check the vehicle             |
| <u>^</u><br>3 | Over-/<br>Undervoltage<br>Protection | Power off and check the distribution grid   |

### Caution

- 1. FOR USE WITH ELECTRIC VEHILCLES ONLY.
- 2. Do not remove cover or attempt to open the enclosure.
- 3. Do not use this product if there is any damage to the unit.
- 4. No user serviceable parts inside. Refer servicing to qualified service personnel.
- 5. To reduce the risk of electric shock, connect only to properly grounded outlets or grid.

### Specification

| Voltage               | 400V (3-phase)                  |
|-----------------------|---------------------------------|
| Power                 | Max 11kW                        |
| Current               | 6A/8A/10A/13A/16A               |
| RCD                   | Type-B AC 30mA + DC 6mA         |
| Operating Temperature | -25°C to + 55°C                 |
| Standard              | EN 61851-1, EN 62196-2          |
| Certification         | CE                              |
| IP Rating             | IP54 (Wallbox), IP44 (CEE Plug) |
| Wallbox Dimension     | L256xW149xH96 (mm)              |
| Warranty              | 2-Year Warranty                 |

# FAQ

Charging Speed: How quickly does the wallbox charge?

The Mode 3 EV charger can charge up to 63 km/hr when set to 11 kW (16A,3-phase)

#### Usage in Rain: Does this wallbox work when it rains?

Yes, it's safe to use in the rain.The control box is IP54 rated, and the CEE interface is IP44 certified. However, avoid using it during heavy rain and ensure that any connected sockets or pluas are at least IP44 rated.

### About dépow

A premium product design firm, based in Shenzhen, China. Started making coiled iPhone cables in 2020, expanding into the EV charging space in 2022. We do our best to strike a balance between design, quality, reliability, price, and customer service. The goal is always to build and maintain trust with ourcustomers, create values, and have fun at the same time. If you need more information or help. feel free to contact us:

FU

o depow.story

depow.com

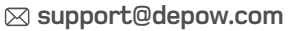

Manufacturer: Shenzhen Yude Information Technology LLC.

3 Add: K33-K36, Floor 8, Building 4B, Wutong Island, Hangcheng Street, Baoan, Shenzhen, 518126 China

dó

CE 🗵

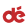

# Installation Steps

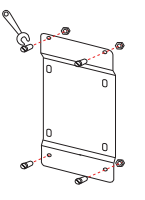

1. Tighten the screws of the wall mount bracket.

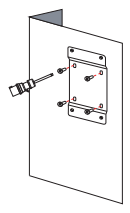

2. Drilling and tightening screws according to wall mount

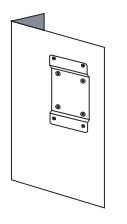

3. Check that the wall mount is securely fastened and does not wobble.

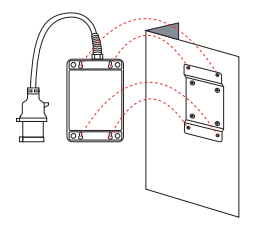

 Align the charging station's back holes with the wall bracket screws and hang it.

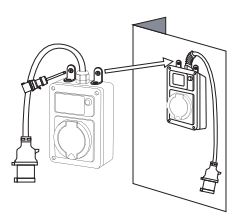

5. Drill holes and tighten screws for securing the charging station.(Optional)

# Wi-Fi Setup

1. Make sure that your mobile device (smartphone, tablet, etc.) is connected to a secure 2.4GHz network and Bluetooth is enabled. Allow access to your Location during connection.

dć

2. Make sure that the wallbox is within the Wi-Fi signal coverage before connecting.

3. You can use the wallbox with button only or download App for more customizable functions.

4. The wallbox can only be linked to one account. You can delete the wallbox from App to pair it with another device, and share the device with your family members on App.

#### 10:16 Scan the QR code or search "tuva smart" My Home .. Add Device Create Scene Learn abou **DIV** homer Add Quick Toggle Card Don't show ag Ξ Scan 2 Android ing E Good Good GET IT OF Download on the Google Play App Store ∠ Edit Download App and register Add device vour account

# **APP Introduction**

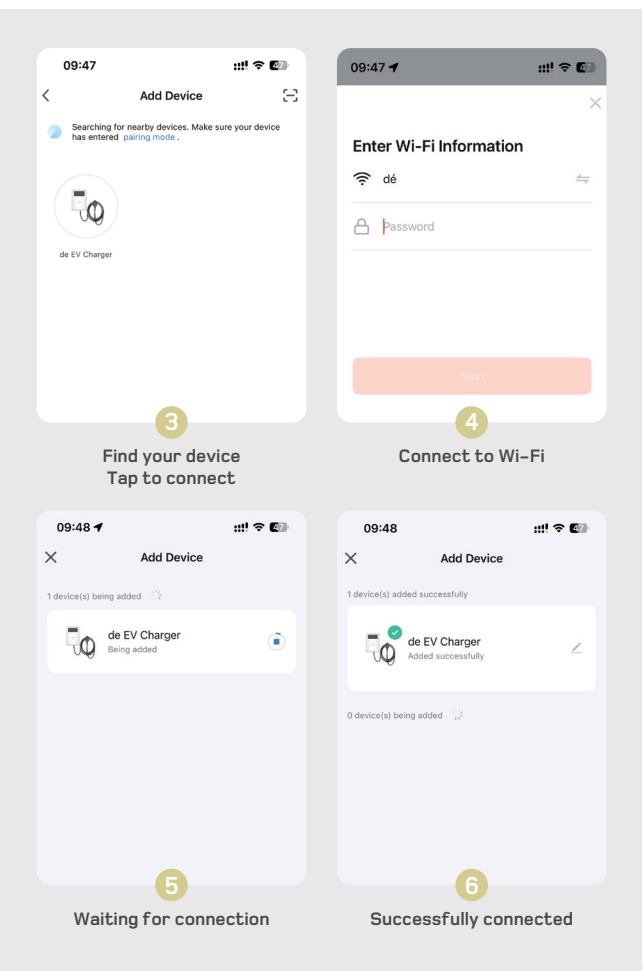

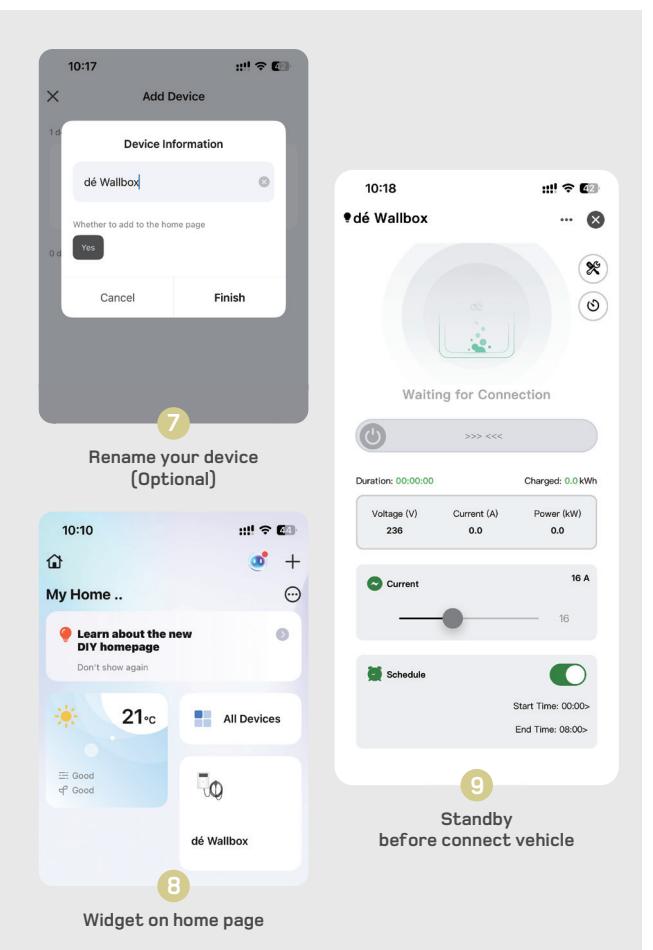

\_\_ **d**é

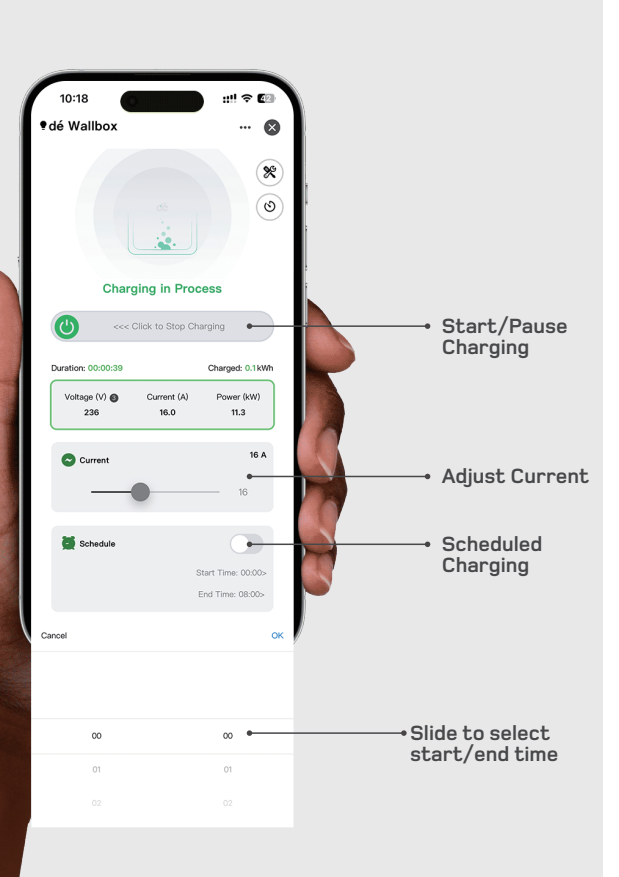

8

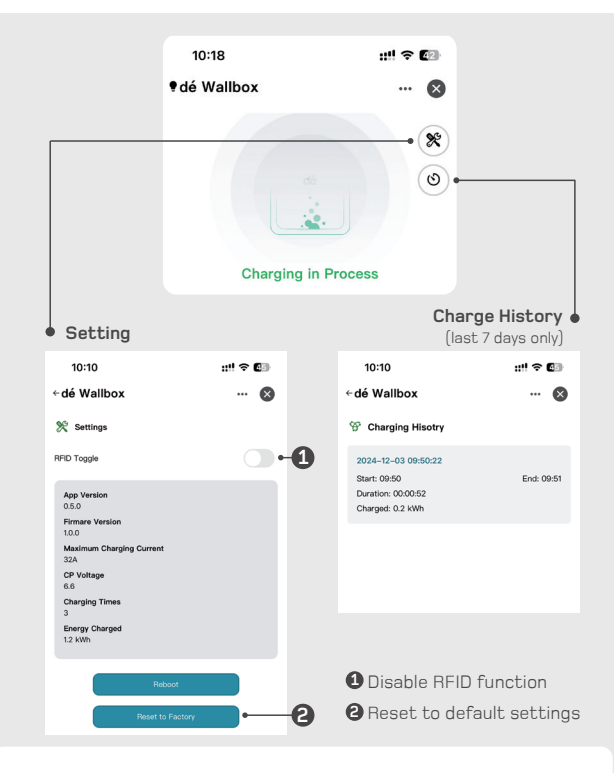

dć

#### Wi-Fi Troubleshooting

Problem Fail to connect the wallbox.

- Solution · Check if your mobile is connected to a secure 2.4GHz Wi-Fi network and Bluetooth is enabled. Allow access to your Location during connection.
  - · Check if your mobile and wallbox are connected to the same Wi-Fi network.
  - Check if you input a correct Wi-Fi password and the wallbox is under strong Wi-Fi signal. Check if the wallbox is linked to another device. If so, unbound the device on App.
  - Check if a 5GHz Wi-Fi is used. Try a Personal hot spot, or change 5GHz to 2.4GHz to connect your mobile. Consult the router supplier for detailed instruction on router configuration.

9

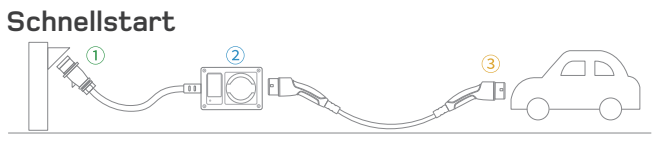

dć

Schritt 1: Stecken Sie den CEE-Stecker ein.

Schritt 2:Stellen Sie die Strom- und Verzügerungseinstellungen ein. Schritt 3: Verbinden Sie das Typ-2-Ladekabel mit Ihrem Elektrofahrzeug Hinweis: Alle Einstellungen können nicht geändert werden, nachdem der Typ-2-Stecker in die Ladebuchse des Fahrzeugs eingesteckt wurde. Typ-2-Kabel ist nicht enthalten.

# Betriebsanleitung

|                                                                | Bedienung                                                                                        | Function                                           | Hinweise                                                  |
|----------------------------------------------------------------|--------------------------------------------------------------------------------------------------|----------------------------------------------------|-----------------------------------------------------------|
| 1584 1 1 1 1 1                                                 | Drücken Sie 1x                                                                                   | Strom anpassen                                     | 6A/8A/10A/13A/16A                                         |
|                                                                | Drücken Sie 2x                                                                                   | WiFi-Konfiguration                                 | Geben Sie die WiFi-Konfiguration<br>im Standby-Modus ein. |
|                                                                | Lang drücken<br>(Standby-Modus)                                                                  | Verzögerungszeit<br>einstellen                     | 0.5h-8h                                                   |
| Tippen Sie die<br>RFID-Karte auf<br>den markierten<br>Bereich. | 5 Sekunden lang drücken & halten,<br>Lassen Sie los,<br>wenn ein Piepton ertönt<br>(Ladezustand) | Ladevongang<br>pausieren                           | Nochmals lang drücken,<br>um das Laden zu<br>eaktivieren  |
|                                                                |                                                                                                  | (1) Standardmäßig<br>Plug and Play                 | RFID standardmäßig<br>deaktiviert                         |
|                                                                | HHD-Kartenerkennung                                                                              | ② Karte 10<br>Sek. wischen zur<br>RFID-Aktivierung | RFID kann über die<br>App verwaltet werden                |

 Wenn das Ladegerät mehr als 5 Minuten inaktiv im Standby-Modus bleibt, tritt es automatisch in den Schlafmodus ein. Zur erneuten Aktivierung: Taste drücken, RFID-Karte swipen oder Typ-2-Stecker einstecken.

# LED-Bildschirminformationen

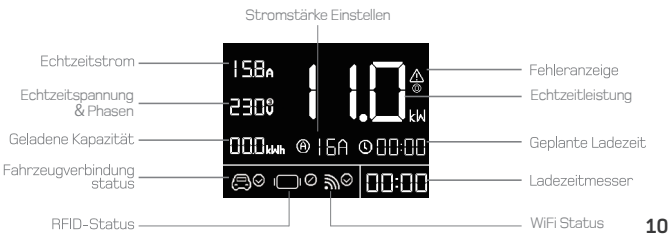

#### Symbolanzeige

| Тур              | Symbol               | Status                        |
|------------------|----------------------|-------------------------------|
| Fabrzougetatue   | $\bigcirc$           | Verbunden                     |
| i ani zeugstatus | $\bigcirc \otimes$   | Getrennt                      |
| Dhaaaaababaa     | 230 v                | 1-Phase                       |
| Phasenstatus     | 230 ປຶ               | 3-Phase                       |
|                  | ⊘                    | <b>RFID</b> autorisiert       |
| RFID Status      | ⊗                    | RFID nicht autorisiert        |
|                  | I <b></b> []⊘        | RFID deaktiviert, Plug & Play |
| WiFi Status      | ‴⊡                   | Warten auf Konfiguration      |
|                  | w⊗                   | Konfiguration erfolgreich     |
|                  | $\mathbb{W} \otimes$ | Konfiguration fehlgeschlagen  |

#### **Error Code**

| Nummer         | Problem                                 | Lösungen                                            |
|----------------|-----------------------------------------|-----------------------------------------------------|
|                | Selbsterkannter<br>Fehler               | Abschalten und Verkäufer kontaktieren               |
| <u>^</u>       | Leckstrom<br>erkannt                    | Ausschalten, Fahrzeug und<br>Ladegerät überprüfen.  |
| <u>^</u><br>2  | Überstromschutz                         | Ausschalten und Fahrzeug überprüfen.                |
| <u>/1</u><br>3 | Überspannungs-/<br>Unterspannungsschutz | Ausschalten und<br>Stromverteilungsnetz überprüfen. |

#### Vorsicht bei der Verwendung:

- 1. NUR FÜR ELEKTROFAHRZEUGE GEEIGNET.
- 2. Entfernen Sie nicht die Abdeckung und versuchen Sie nicht, das Gehäuse zu öffnen.
- 3. Verwenden Sie dieses Produkt nicht, wenn es beschädigt ist.
- Keine vom Benutzer zu wartenden Teile im Inneren. Wartung nur durch qualifiziertes Fachpersonal.
- 115. Um das Risiko eines elektrischen Schlags zu verringern, nur an ordnungsgemäß geerdete Steckdosen oder Netze anschließen.

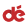

#### Spezifikation

| Spannung            | 400V (3-phasig)                      |
|---------------------|--------------------------------------|
| Leistung            | Max 11kW                             |
| Stromstärke         | 6A/8A/10A/13A/16A                    |
| RCD                 | Typ-B AC 30mA + DC 6mA               |
| Betriebstemperatur  | -25°C bis + 55°C                     |
| Standard            | EN 61851-1, EN 62196-2               |
| Zertifizierung      | CE                                   |
| IP-Schutzart        | IP54 (Steuerbox), IP44 (CEE-Stecker) |
| Wallbox Abmessungen | L256xW149xH96 (mm)                   |
| Garantie            | 2 Jahre Garantie                     |

### FAQ

#### Ladegeschwindigkeit: Wie schnell lädt die Wallbox?

Das EV-Ladekabel kann mit einer Einstellung von 11 kW (16A, 3-Phasen) bis zu 63 km/h laden

#### Verwendung im Regen: Funktioniert die Wallbox bei Regen?

Ja, es ist sicher, es im Regen zu verwenden. Die Steuerbox entspricht IP54 und die CEE-Schnittstelle ist IP44-zertifiziert. Vermeiden Sie jedoch die Verwendung bei starkem Regen und stellen Sie sicher, dass alle angeschlossenen Steckdosen oder Stecker mindestens IP44 entsprechen.

# Über dépow

Ein Unternehmen für hochwertiges Produktdesign mit Sitz in Shenzhen, China. Wir begannen 2020 mit der Herstellung von gewickelten iPhone-Kabeln und expandierten 2022 in den Bereich der E-Ladetechnik. Wir tun unser Bestes, um ein Gleichgewicht zwischen Design, Qualität, Zuverlässigkeit, Preis und Kundenservice herzustellen. Unser Ziel ist es, Vertrauen zu unseren Kunden aufzubauen und zu erhalten, Werte zu schaffen und gleichzeitig Spaß zu haben.

Wenn Sie weitere Informationen benötigen oder Hilfe benötigen, zögem Sie nicht, uns zu kontaktieren:

EU

REP

(E 🕅

#### o depow.story

depow.com

#### 🖂 support@depow.com

Manufacturer: Shenzhen Yude Information Technology LLC. Add: K33-K36, Floor 8, Building 4B, Wutong Island, Hangcheng Street, Baoan, Shenzhen, 518126 China

Apex CE Specialists GmbH

Grafenberger Allee 277

40237 Düsseldorf

dć

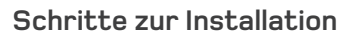

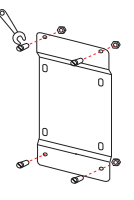

1. Ziehen Sie die Schrauben der Wandhalterung fest an.

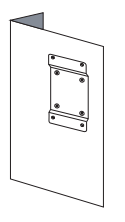

 Überprüfen Sie, ob die Wandhalterung sicher befestigt ist und nicht wackelt.

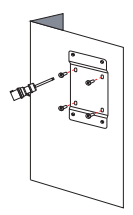

2. Bohren und Festziehen der Schrauben gemäß den Wandhalterungslöchern.

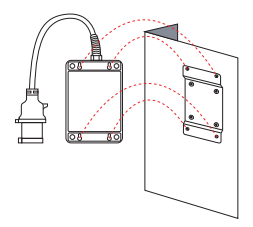

 Richten Sie die hinteren Löcher der Ladestation mit den Schrauben der Wandhalterung aus und hängen Sie sie auf.

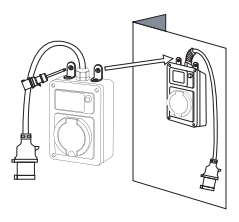

- 5. Bohren Sie Löcher und ziehen Sie die
- 13 Schrauben an, um die Ladestation zu sichern. (Optional)

dć

# Wi-Fi Einrichtung

 Stellen Sie sicher, dass Ihr mobiles Gerät (Smartphone, Tablet usw.) mit einem sicheren 2,4 GHz-Netzwerk verbunden ist und Bluetooth aktiviert ist. Erlauben Sie während der Verbindung den Zugriff auf Ihren Standort.
 Stellen Sie sicher, dass die Wallbox sich vor der Verbindung innerhalb der Reichweite des WLAN-Signals befindet.

3.Sie können die Wallbox nur mit der Taste verwenden oder die App herunterladen, um mehr anpassbare Funktionen zu nutzen.

4.Die Wallbox kann nur mit einem Konto verknüpft werden. Sie können die Wallbox in der App löschen, um sie mit einem anderen Gerät zu koppeln, und das Gerät mit Ihren Familienmitgliedern in der App teilen.

#### 10:16 Scannen Sie den OR-Code oder suchen Sie nach "tuya smart" My Home .. Add Device <u>۲</u> Create Scene Learn abou DIY homer Add Quick Toggle Card Scan 2 Android ins Download on the Google Play App Store / Edit Laden Sie die App herunter und Gerät hinzufügen registrieren Sie Ihr Konto

# APP Einführung

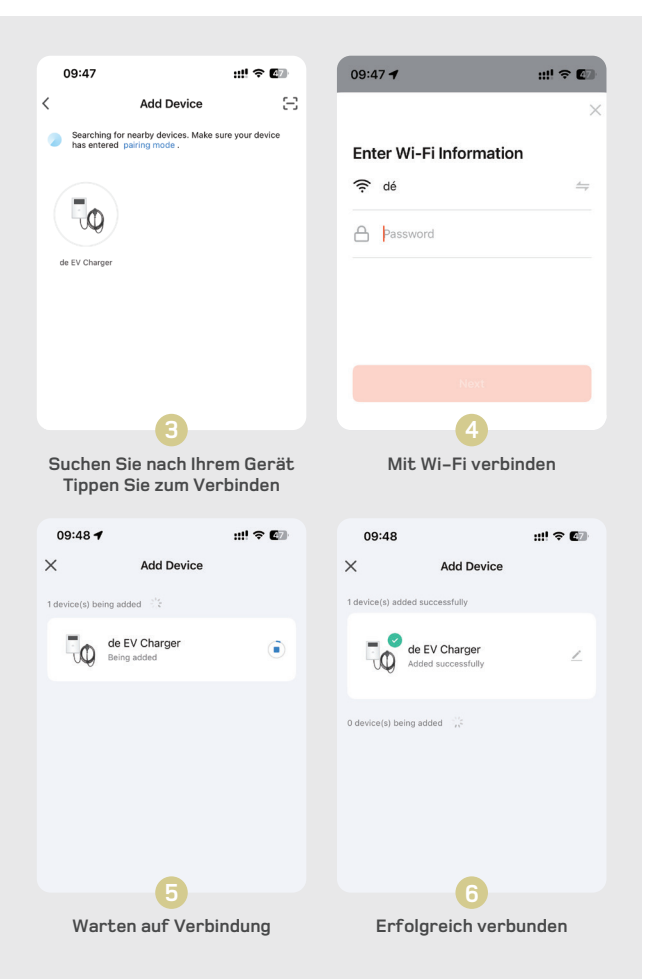

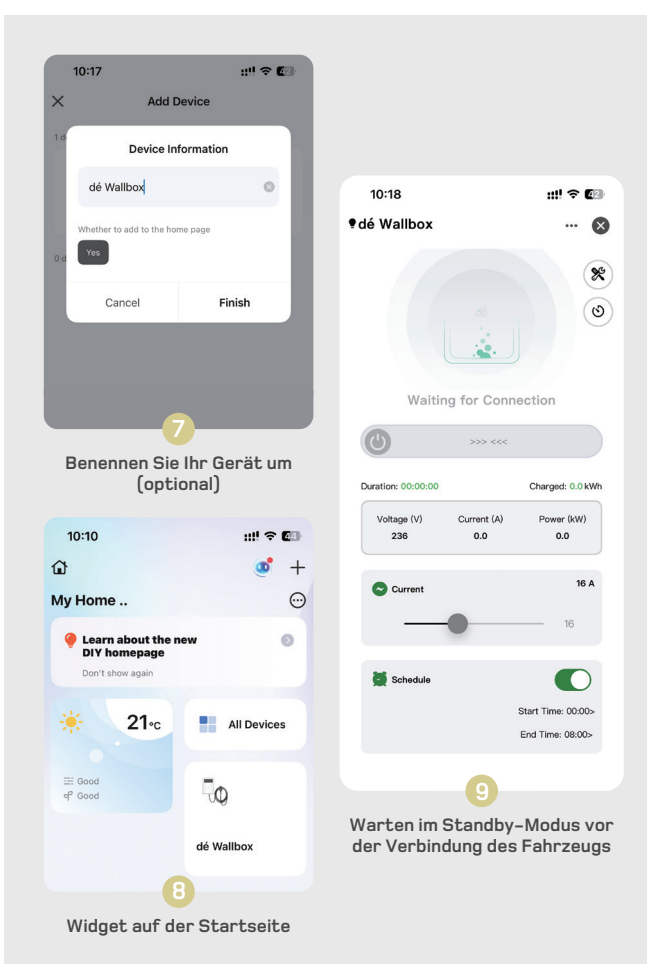

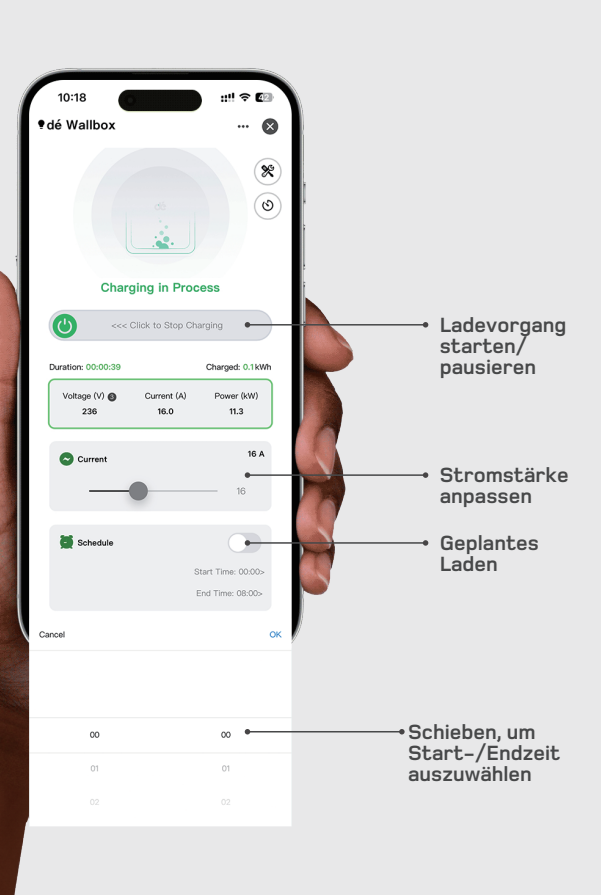

17

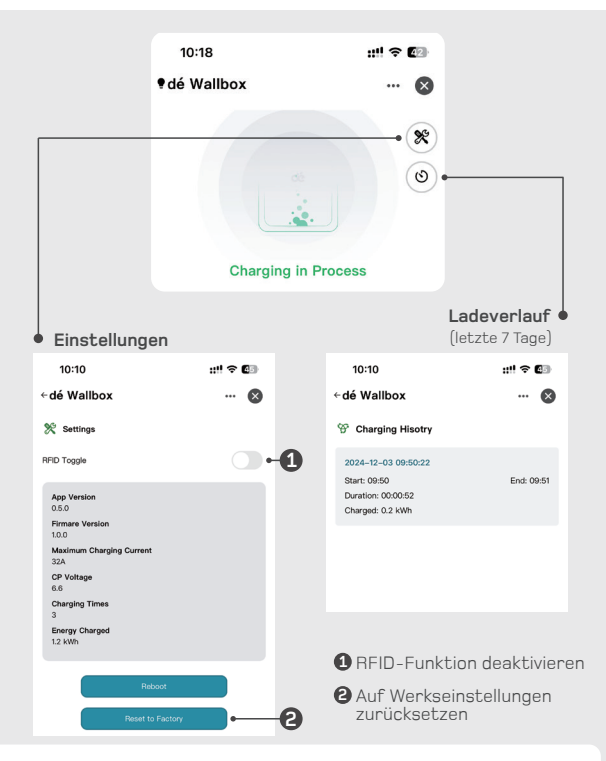

#### WLAN Fehlerbehebung

Problem Verbindung der Wallbox fehlgeschlagen.

#### Lösung

- Überprüfen Sie, ob Ihr Mobilgerät mit einem sicheren 2,4 GHz-WLAN-Netzwerk verbunden ist und Bluetooth aktiviert ist. Erlauben Sie während der Verbindung den Zugriff auf Ihren Standort.
- Uberprüfen Sie, ob Ihr Mobilgerät und die Wallbox mit demselben WLAN-Netzwerk verbunden sind.
- Uberprüfen Sie, ob Sie das richtige WLAN-Passwort eingegeben haben und die Wallbox ein starkes WLAN-Signal hat.
- Überprüfen Sie, ob die Wallbox mit einem anderen Gerät verbunden ist. Falls ja, lösen Sie die Bindung des Geräts in der App.
- Überprüfen Sie ob ein 5 GHz WLAN verwendet wird. Versuchen Sie es mit einem persönlichen Hotspot oder wechseln Sie von 5 GHz auf 24 GHz, um Ihr Mobilgerät zu verbinden. Wenden Sie sich an den Routeranbieter für detaillierte Anweisungen zur Routerkonfiguration.

18

dć

#### Démarrage rapide

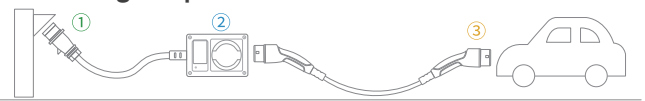

dó

Étape 1: Branchez le connecteur CEE.

Étape 2:Ajustez les paramètres de courant et de temporisation.

Étape 3: Branchez le câble Type 2 à votre voiture électrique.

Remarque :Tous les paramètres ne peuvent être modifiés après que le connecteur de type 2 a été branché sur la prise de charge du véhicule. Le câble de type 2 n'est pas inclus.

### Instructions d'utilisation

|                                                                | Opération                                                                                     | Fonction                                               | Notes                                                         |
|----------------------------------------------------------------|-----------------------------------------------------------------------------------------------|--------------------------------------------------------|---------------------------------------------------------------|
|                                                                | Appuyez 1x                                                                                    | Ajuster le Courant                                     | 6A/8A/10A/13A/16A                                             |
|                                                                | Appuyez 2x                                                                                    | Configuration WiFi                                     | Entrez la configuration<br>WiFi en mode veille.               |
|                                                                | Appuyez et maintenez<br>(Mode Veile)                                                          | Régler le<br>Temps de Délai                            | 0.5h-8h                                                       |
| Tapez sur la<br>carte RFID dans<br>la zone en<br>surbrillance. | Appuyez et maintenez<br>pendant 5 secondes<br>Relâchez en émettant un bip<br>(État de charge) | Pause de la charge                                     | Appuyez et maintenez<br>à nouveau pour<br>réactiver la charge |
|                                                                | Détection de<br>carte RFID                                                                    | <ol> <li>Plug and Play<br/>par défaut</li> </ol>       | RFID désactivé<br>par défaut                                  |
| ~ ~                                                            |                                                                                               | (2) passer la carte<br>10 fois pour<br>activer le RFID | RFID peut être<br>géré via l'application                      |

• Si le chargeur reste inactif en mode veille pendant plus de 5 minutes, il entrera automatiquement en mode sommeil. Pour réactiver, appuyez sur le bouton, passez la carte RFID ou branchez le connecteur Type 2.

# Informations àl'écran LED

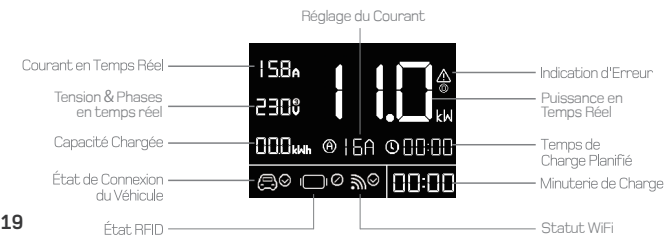

#### Indicateur d'icône

| Туре             | lcône                | Statut                      |
|------------------|----------------------|-----------------------------|
| État du véhicule | $\bigcirc \bigcirc$  | Connecté                    |
|                  | $\bigcirc \otimes$   | Déconnecté                  |
|                  | 230 v                | Monophasé                   |
| Statut de phase  | 230 ປຶ               | Triphasé                    |
|                  | ⊗                    | RFID autorisé               |
| Statut RFID      | ⊗                    | RFID non autorisé           |
|                  | 1010                 | RFID désactivé, plug & play |
|                  | ‴⊡                   | En attente de configuration |
| Statut WiFi      | w⊗                   | Configuration réussie       |
|                  | $\mathbb{W} \otimes$ | Échec de la configuration   |

#### Code d'Erreur LED

| Numéro        | Problème                                            | Solutions                                          |
|---------------|-----------------------------------------------------|----------------------------------------------------|
| <u>^</u><br>© | Erreur<br>détectée                                  | Éteindre et contacter le vendeur                   |
| <u>^</u>      | Courant de<br>Fuite Détecté                         | Éteindre et vérifier<br>le véhicule et le chargeur |
| <u>A</u><br>© | Protection Contre<br>les Surintensités              | Éteindre et vérifier le véhicule                   |
| <u>^</u><br>3 | Protection Contre<br>la Surtension/<br>Sous-tension | Éteindre et vérifier<br>le réseau de distribution  |

#### Attention lors de l'utilisation:

- 1. À UTILISER UNIQUEMENT AVEC DES VÉHICULES ÉLECTRIQUES.
- 2. Ne retirez pas le couvercle et n'essayez pas d'ouvrir le boîtier.
- N'utilisez pas ce produit s'il est endommagé.
- Aucune pièce réparable par l'utilisateur à l'intérieur. Référez-vous à un personnel qualifié pour l'entretien.
- Pour réduire le risque de choc électrique, connectez uniquement à des prises ou réseaux correctement mis à la terre.

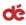

### Spécification

| Tension                          | 400V (3 phases)                  |
|----------------------------------|----------------------------------|
| Puissance                        | Max 11kW                         |
| Courant                          | 6A/8A/10A/13A/16A                |
| RCD                              | Type-B AC 30mA + DC 6mA          |
| Température<br>de fonctionnement | -25°Cà + 55°C                    |
| Norme                            | EN 61851-1, EN 62196-2           |
| Certification                    | CE                               |
| Indice de protection             | IP54 (Wallbox), IP44 (Prise CEE) |
| Dimensions<br>de la Wallbox      | L256xW149xH96 (mm)               |
| Garantie                         | Garantie de 2 ans                |

### FAQ

#### Vitesse de Charge : À quelle vitesse la wallbox charge-t-elle ?

Le câble de chargement EV peut charger jusqu'à 63 km/h lorsqu'il est réglé sur 11 kW (16A, triphasé)

#### Utilisation sous la pluie : La wallbox fonctionne-t-elle sous la pluie ?

Oui, il est sûr de l'utiliser sous la pluie. Le boîtier de commande répond à la norme IP54 et l'interface CEE est certifiée IP44. Cependant, évitez de l'utiliser pendant de fortes pluies et assurez-vous que toutes les prises ou fiches connectées répondent au moins à la norme IP44.

### À propos de dépow

deAccessories est une entreprise de design de produits haut de gamme basée à Shenzhen, en Chine. On a commencé à fabriquer des câbles enroulés pour iPhone en 2020, puis s'est étendue au domaine de la recharge des véhicules électriques en 2022. Nous nous efforçons de trouver un équilibre entre le design, la qualité, la fiabilité, le prix et le service client. Notre objectif est toujours de gagner et de maintenir la confiance de nos clients, de créer de la valeur et de s'amuser en même temps.

Si vous avez besoin de plus d'informations ou d'aide, n'hésitez pas à nous contacter:

EU

REP

CE 🕱

Apex CE Specialists GmbH

Grafenberger Allee 277

40237 Düsseldorf

#### O depow.story

depow.com

#### 🖂 support@depow.com

Manufacturer: Shenzhen Yude Information Technology LLC.

21 Add: K33-K36, Floor 8, Building 4B, Wutong Island, Hangcheng Street, Baoan, Shenzhen, 518126 China

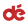

21

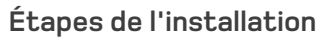

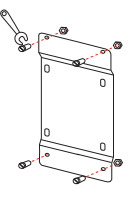

1. Serrez les vis du support de fixation murale.

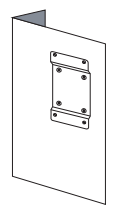

 Check thaVérifiez que le support mural est bien fixé et qu'il ne vacille pas.t the wall mount is securely fastened and does not wobble.

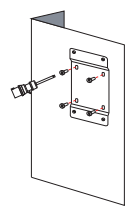

2. Percez et serrez les vis en fonction des trous de fixation murale.

dć

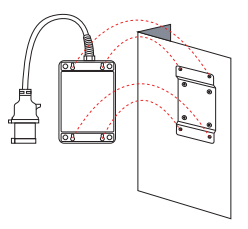

 Alignez les trous arrière de la station de charge avec les vis du support mural et accrochez-la.

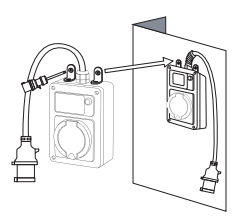

5. Percez des trous et serrez les vis pour fixer la station de charge (en option).

# Configuration Wi-Fi

1.Assurez-vous que votre appareil mobile (smartphone, tablette, etc.) est connecté à un réseau 2,4 GHz sécurisé et que le Bluetooth est activé.

Autorisez l'accès à votre emplacement pendant la connexion.

2.Assurez-vous que la wallbox se trouve dans la zone de couverture du signal Wi-Fi avant de la connecter.

dé

 Yous pouvez utiliser la wallbox uniquement avec le bouton ou télécharger l'application pour accéder à des fonctions plus personnalisables.

4.La wallbox ne peut être liée qu'à un seul compte. Vous pouvez la supprimer de l'application pour la connecter à un autre appareil, et partager l'appareil avec vos proches via l'application.

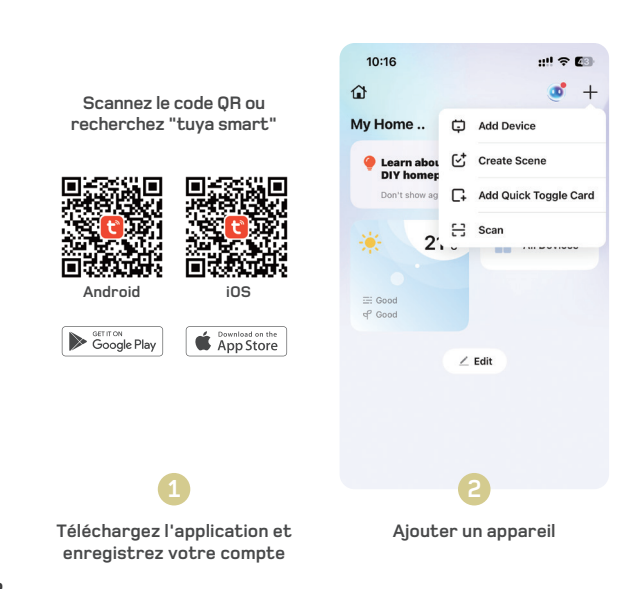

#### Introduction à l'APP

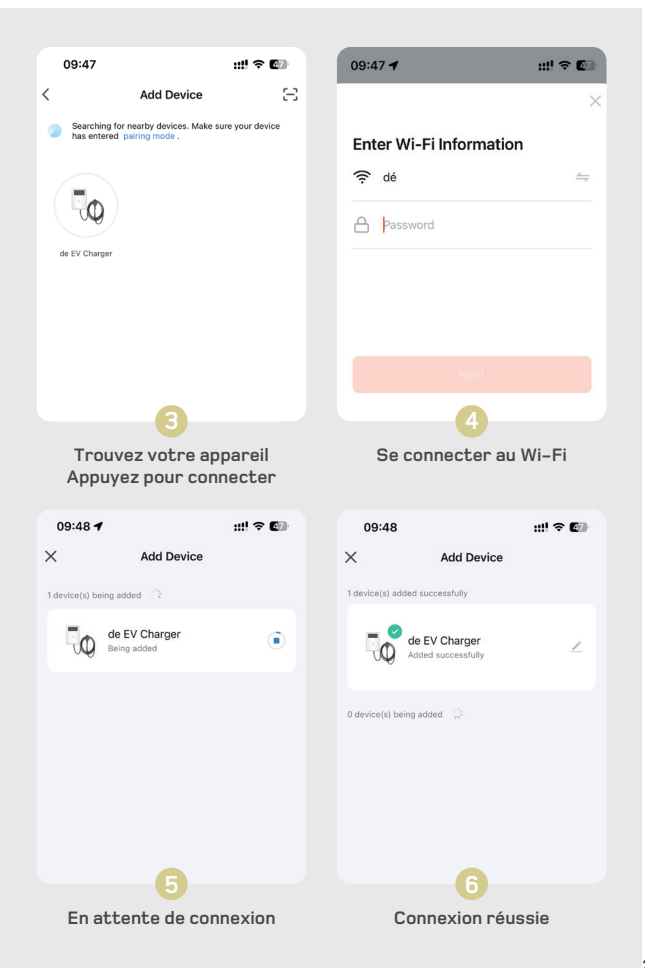

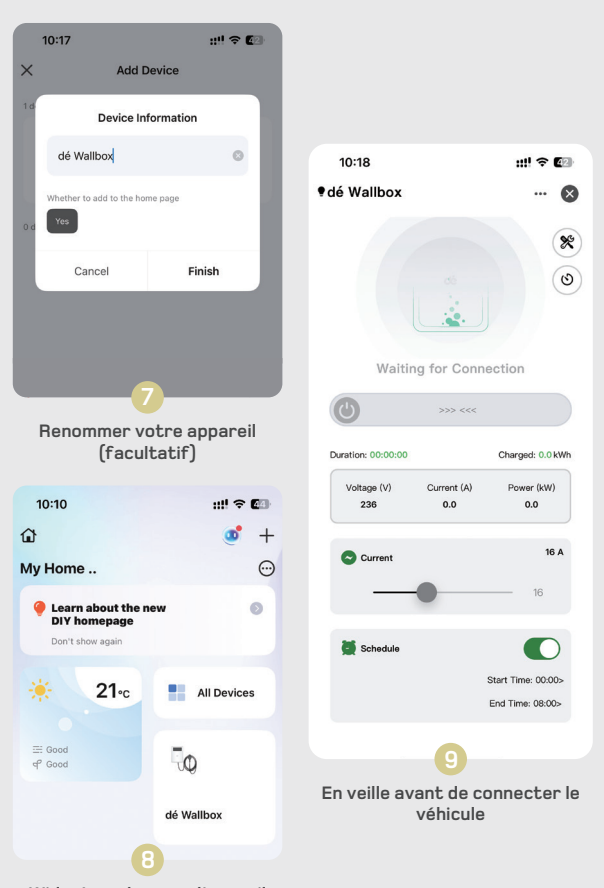

Widget sur la page d'accueil

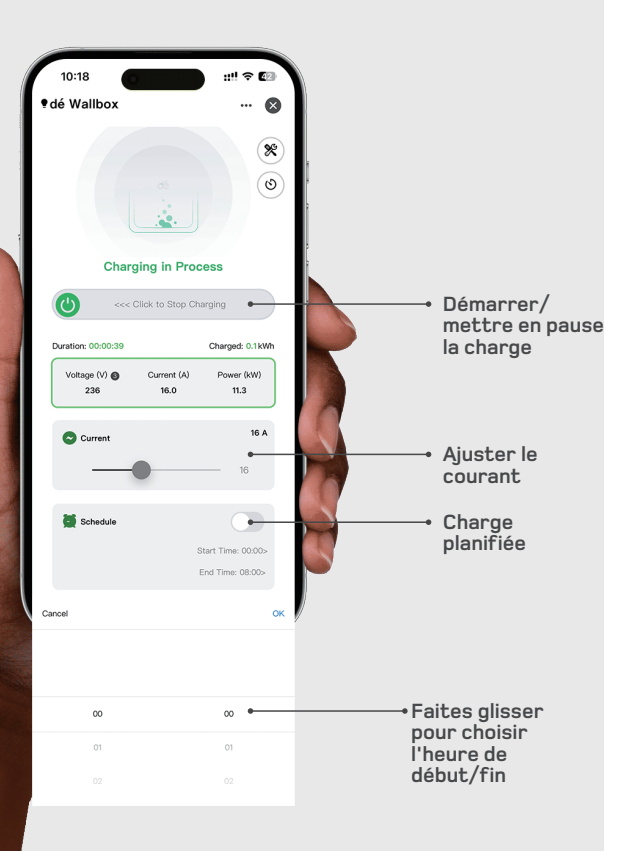

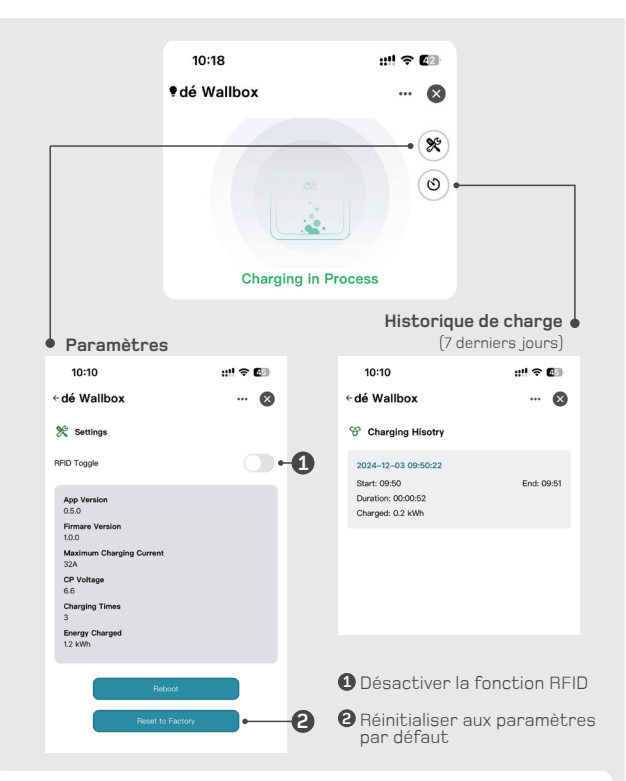

dó

#### Dépannage Wi-Fi

Problème Échec de la connexion de la Wallbox.

#### Solution

- Vérifiez si votre mobile est connecté à un réseau Wi-Fi sécurisé en 2,4 GHz et si Bluetooth est activé.
   Autorisez l'accès à votre emplacement pendant la connexion.
- Vérifiez si votre mobile et la Wallbox sont connectés au même réseau Wi-Fi.
- · Vérifiez si vous avez entré le mot de passe Wi-Fi correct et si la Wallbox reçoit un signal Wi-Fi fort.
- · Vérifiez si la Wallbox est liée à un autre appareil. Dans ce cas, déliez l'appareil dans l'application.
- Vérifiez si un réseau Wi-Fi 5 GHz est utilisé. Essayez un point d'accès personnel ou passez du 5 GHz au 2.4 GHz pour connecter votre mobile. Consultez le fournisseur de votre routeur pour des instructions détaillées sur la configuration du routeur.

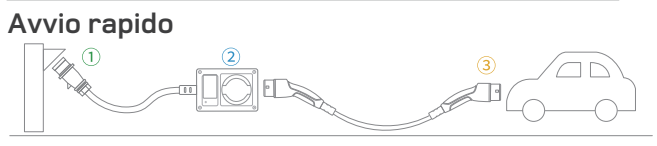

dó

Étape 1: Branchez le connecteur CEE.

Étape 2: Ajustez les paramètres de courant et de temporisation.

Étape 3: Collega il cavo di ricarica di Tipo 2 al tuo veicolo elettrico.

Remarque: Tutte le impostazioni non possono essere modificate dopo che il connettore di tipo 2 è stato collegato alla presa di ricarica del veicolo. Il cavo di tipo 2 non è incluso.

### Istruzioni Operative

|                                                    | Operazione                                                                   | Funzione                                            | Note                                                     |
|----------------------------------------------------|------------------------------------------------------------------------------|-----------------------------------------------------|----------------------------------------------------------|
|                                                    | Premere 1x                                                                   | Regolare la Corrente                                | 6A/8A/10A/13A/16A                                        |
|                                                    | Premere 2x                                                                   | Configurazione WiFi                                 | Inserisci la configurazione<br>WiFi in modalità standby. |
| Toccare la carta<br>RFID nell'area<br>evidenziata. | Premere e Tenere<br>(Modalità Standby)                                       | Impostare il<br>Tempo di Ritardo                    | 0.5h-8h                                                  |
|                                                    | Tieni premuto per 5 secondi,<br>Rilascio quando bips<br>(Modalità di Carica) | Pausa di Ricarica                                   | Premere e tenere di nuovo<br>per riattivare la carica    |
|                                                    | Rilevamento RFID                                                             | <ol> <li>Plug and Play<br/>predefinito</li> </ol>   | RFID disattivato<br>di default                           |
|                                                    |                                                                              | ② Striscia la carta<br>per 10s per<br>attivare RFID | RFID può essere<br>gestito tramite l'app                 |

• Se il caricabatterie rimane inattivo in modalità standby per oltre 5 minuti, entrerà automaticamente in modalità sospensione. Per riattivare, clicca il pulsante, passa la carta RFID o collega il connettore di tipo 2.

# Informazioni sullo schermo LED

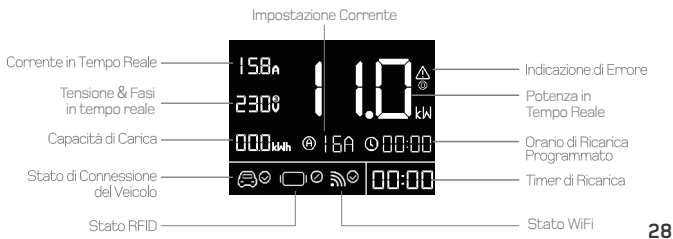

#### Indicatore icona

| Tipo              | lcona                  | Stato                         |
|-------------------|------------------------|-------------------------------|
| Stato del veicolo | ⊜⊘                     | Connesso                      |
|                   | $\bigcirc \otimes$     | Disconnesso                   |
| Stato della fase  | 230 v                  | Monofase                      |
|                   | 230 ຶ                  | Trifase                       |
| Stato RFID        | ⊘                      | RFID autorizzato              |
|                   | ı <b></b> _1⊗          | RFID non autorizzato          |
|                   | I_IØ                   | RFID disattivato, plug & play |
| Stato WiFi        | €                      | In attesa di configurazione   |
|                   | ‴⊗                     | Configurazione riuscita       |
|                   | $\mathbb{M}^{\otimes}$ | Configurazione fallita        |

#### Codice di Errore LED

| Numero        | Problema                                         | Soluzioni                                           |
|---------------|--------------------------------------------------|-----------------------------------------------------|
| <u>^</u>      | Errore<br>autodetectato                          | Spegnere e contattare venditore                     |
| <u>^</u>      | Corrente di<br>Perdita Rilevata                  | Spegnere e controllare<br>il veicolo eil caricatore |
| Â             | Protezione da<br>Sovracorrente                   | Spegnere e controllare il veicolo                   |
| <u>/</u><br>3 | Protezione da<br>Sovratensione/<br>Sottotensione | Spegnere e controllare<br>la rete di distribuzione  |

### Attenzione all'uso:

- 1. UTILIZZARE SOLO CON VEICOLI ELETTRICI.
- 2. Non rimuovere il coperchio e non tentare di aprire l'involucro.
- 3. Non utilizzare questo prodotto se è danneggiato.
- Nessuna parte riparabile dall'utente all'interno. Rivolgersi a personale qualificato per l'assistenza.
- 5. Per ridurre il rischio di scosse elettriche, collegare solo a prese o reti adequatamente messe a terra.

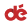

### Specifiche

| Voltaggio                   | 400V (3 fasi)                    |
|-----------------------------|----------------------------------|
| Potenza                     | Max 11kW                         |
| Corrente                    | 6A/8A/10A/13A/16A                |
| RCD                         | Tipo-B AC 30mA + DC 6mA          |
| Temperatura<br>di esercizio | -25°Ca + 55°C                    |
| Standard                    | EN 61851-1, EN 62196-2           |
| Certificazione              | CE                               |
| Grado di protezione IP      | IP54 (Wallbox), IP44 (Spina CEE) |
| Dimensioni della Wallbox    | L256xW149xH96 (mm)               |
| Garanzia Garanzia di 2 anni |                                  |

# FAQ

Velocità di Carica: Quanto velocemente ricarica la wallbox?

ll cavo di ricarica EV può caricare fino a 63 km/h quando impostato su 11 kW (16A, trifase)

Uso sotto la pioggia: La wallbox funziona quando piove?

Sì, è sicuro usarlo sotto la pioggia. La centralina rispetta lo standard IP54 e l'interfaccia CEE è certificata IP44. Tuttavia, evitate di usarlo durante forti piogge e assicuratevi che tutte le prese o spine collegate rispettino almeno lo standard IP44.

#### Su dépow

Una azienda di design di prodotti premium, con sede a Shenzhen, in Cina. Ha iniziato a produrre cavi ad avvolgimento per iPhone nel 2020, espandendosi nello spazio della ricarica per veicoli elettrici nel 2022. Ci impegniamo al massimo per trovare un equilibrio tra design, qualità, affidabilità, prezzo e servizio clienti. L'obiettivo è sempre quello di costruire e mantenere la fiducia dei nostri clienti, creare valore e divertirci allo stesso tempo.

Se hai bisogno di ulteriori informazioni o di aiuto, non esitare a contattarci:

#### O depow.story

depow.com

#### 🖂 support@depow.com

Manufacturer: Shenzhen Yude Information Technology LLC. Add: K33-K36, Floor 8, Building 4B, Wutong Island, Hangcheng Street, Baoan, Shenzhen, 518126 China **30** 

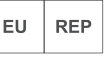

CE 🗷

Apex CE Specialists GmbH Grafenberger Allee 277 40237 Düsseldorf

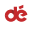

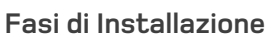

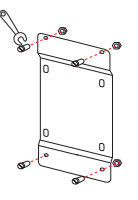

1. Serrare le viti della staffa di montaggio a parete.

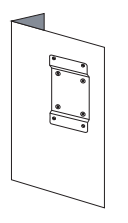

 Controllare che il supporto a parete sia fissato saldamente e non oscilli.

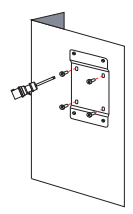

2. Forare e serrare le viti in base ai fori di montaggio a parete.

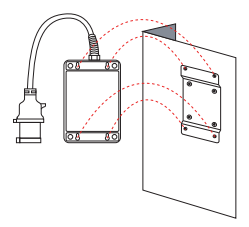

 Allineare i fori posteriori della stazione di ricarica con le viti della staffa a parete e appenderla.

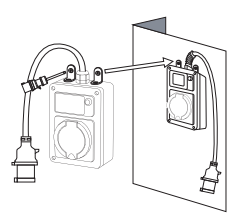

5. Forare i fori e serrare le viti per fissare la stazione di ricarica.(Facoltativo)

dć

# Configurazione Wi-Fi

1.Assicurati che il tuo dispositivo mobile (smartphone, tablet, ecc.) sia connesso a una rete 2,4 GHz sicura e che il Bluetooth sia abilitato. Consenti l'accesso alla tua posizione durante la connessione.

2.Assicurati che la wallbox sia entro la copertura del segnale Wi-Fi prima di connetterla.

3.Puoi utilizzare la wallbox solo con il pulsante o scaricare l'app per funzioni più personalizzabili.

4.La wallbox può essere associata a un solo account. Puoi eliminarla dall'app per associarla a un altro dispositivo e condividerla con i tuoi familiari tramite l'app.

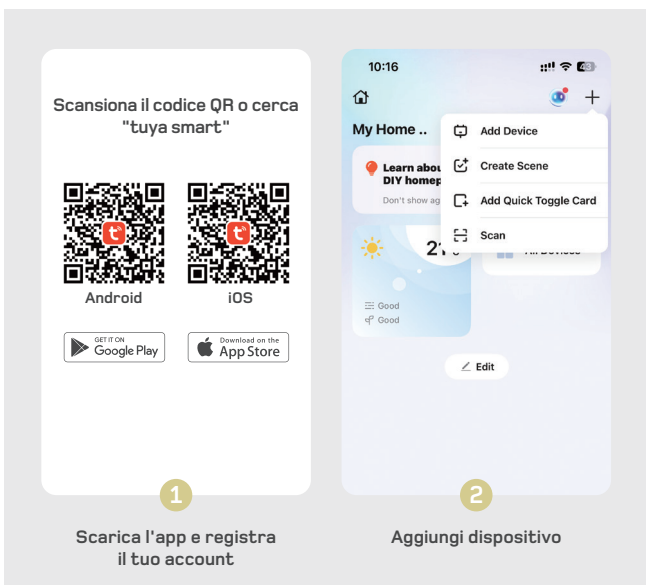

#### Introduzione all'APP

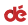

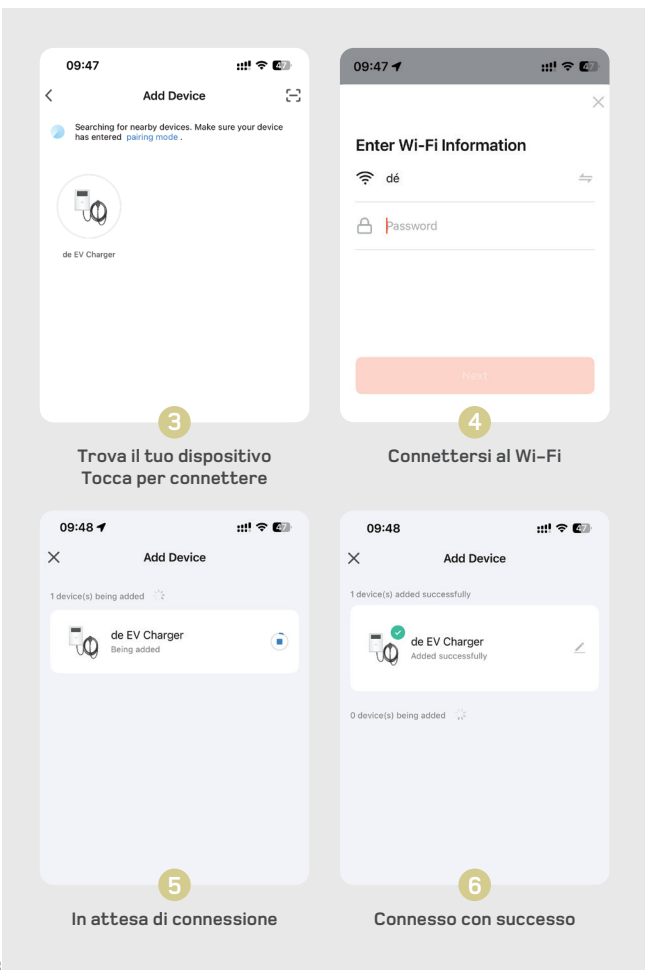

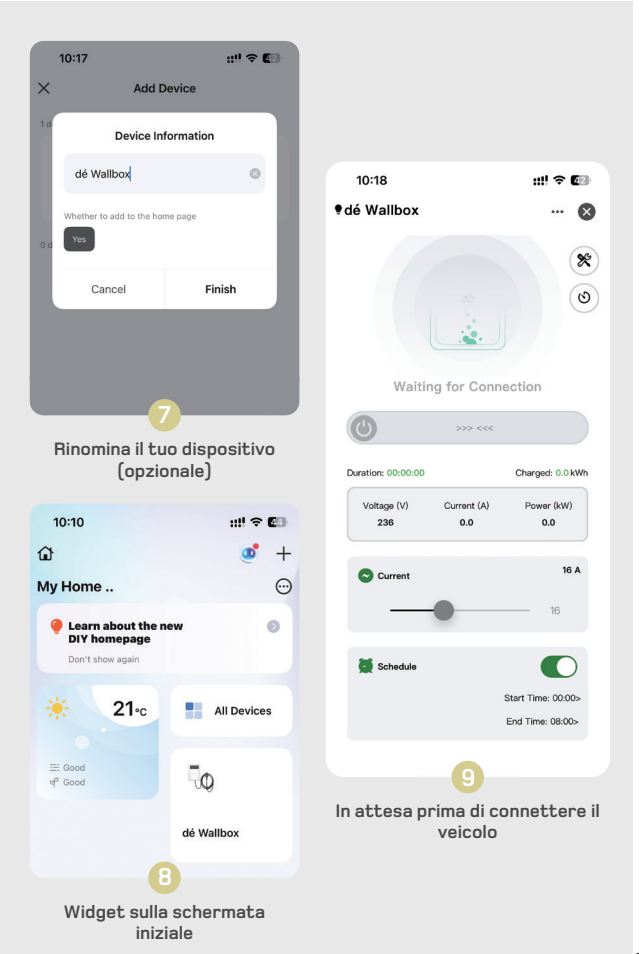
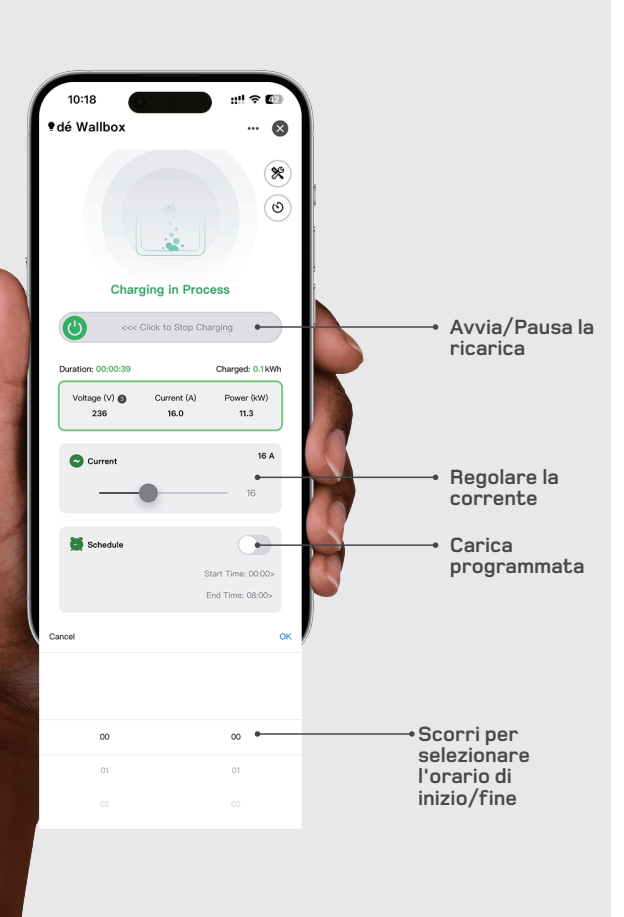

35

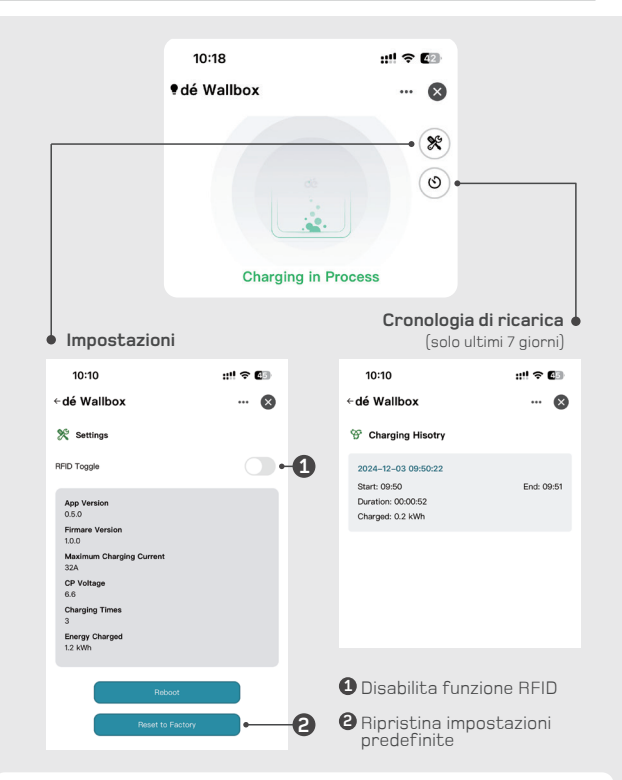

#### Risoluzione dei problemi Wi-Fi

#### Problema Impossibile connettere la Wallbox.

#### Soluzione

- Verifica se il tuo dispositivo mobile è connesso a una rete Wi-Fi sicura a 2,4 GHz e se il Bluetooth è abilitato.
   Consenti l'accesso alla tua posizione durante la connessione.
- · Verifica se il tuo dispositivo mobile e la Wallbox sono connessi alla stessa rete Wi-Fi.
- Verifica se hai inserito la password Wi-Fi corretta e se la Wallbox ha un segnale Wi-Fi forte.
- Verifica se la Wallbox è collegata a un altro dispositivo. In tal caso, scollega il dispositivo dall'app.
- Venifica se viene utilizzata una rete Wi-Fi a 5 GHz. Prova a usare un hotspot personale o cambia il Wi-Fi da 5 GHz a 2,4 GHz per connettere il tuo dispositivo mobile. Consulta il fornitore del router per istruzioni dettagliate sulla configurazione del router.

36

dó

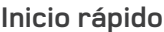

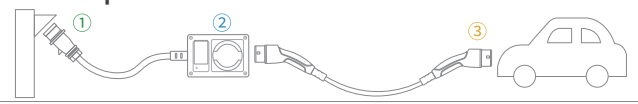

dó

Paso 1: Enchufa el conector CEE.

Paso 2: Ajusta la corriente y las configuraciones de tiempo de retardo.

Paso 3: Conecta el cable de carga Tipo 2 a tu vehículo eléctrico.

Nota: Todos los ajustes no se pueden modificar después de que el conector tipo 2 se haya enchufado en el puerto de carga del vehículo. El cable tipo 2 no está incluido.

#### Instrucciones de Operación

|                                                   | Operación                                                                                       | Función                                           | Notas                                                       |
|---------------------------------------------------|-------------------------------------------------------------------------------------------------|---------------------------------------------------|-------------------------------------------------------------|
|                                                   | Presionar 1x                                                                                    | Ajustar Corriente                                 | 6A/8A/10A/13A/16A                                           |
|                                                   | Presionar 2x                                                                                    | Configuración WiFi                                | Ingrese la configuración<br>WiFi en modo de espera.         |
| Toque la tarjeta<br>RFID en la zona<br>resaltada. | Presionar y Mantener<br>(Modo Standby)                                                          | Establecer<br>Tiempo de Retardo                   | 0.5h-8h                                                     |
|                                                   | Presionar y mantener<br>durante 5 segundos,<br>Suelte cuando emita un pitido<br>(Modo de Carga) | Pausar Canga                                      | Presionar y mantener<br>de nuevo para<br>reactivar la carga |
|                                                   | Dotoooión REID                                                                                  | <ol> <li>Plug and Play<br/>por defecto</li> </ol> | RFID desactivado<br>por defecto                             |
|                                                   | Delección RHD                                                                                   | ② Pase tarjeta 10s<br>para activar RFID           | El RFID se puede<br>gestionar en la aplicación              |

 Si el cargador permanece inactivo en modo de espera por más de 5 minutos, entrará automáticamente en modo de suspensión. Para reactivar, pulsa el botón, desliza la tarjeta RFID o conecta el conector Tipo 2.

#### Información en la pantalla LED

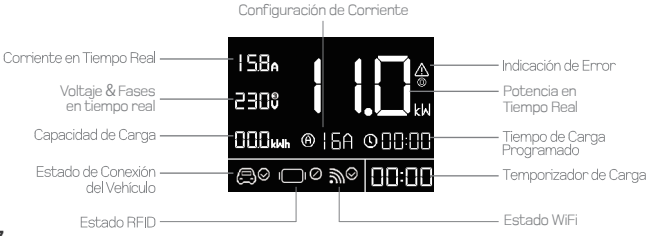

#### Indicador de icono

| Tipo                | Ícono                  | Estado                        |
|---------------------|------------------------|-------------------------------|
| Estado del vehículo | $\bigcirc$             | Conectado                     |
|                     | $(\square) \otimes$    | Desconectado                  |
| Cabada da Gaza      | 230 v                  | Monofásico                    |
| Estado de fase      | 230 🖗                  | Trifásico                     |
|                     | ⊘                      | RFID autorizado               |
| Stato RFID          | ⊗                      | RFID no autorizado            |
|                     | 1010                   | RFID desactivado, plug & play |
| Estado WiFi         | ‴⊕                     | Esperando configuración       |
|                     | ‴⊗                     | Configuración exitosa         |
|                     | $\mathbb{W}^{\otimes}$ | Configuración fallida         |

#### Código de Error LED

| Número        | Problema                                         | Soluciones                                 |
|---------------|--------------------------------------------------|--------------------------------------------|
|               | Error<br>autodetectado                           | Apague y contacte vendedor                 |
| <u>^</u>      | Corriente de<br>Fuga Detectada                   | Apagar y revisar el vehículo y el cargador |
| <u>^</u><br>2 | Protección contra<br>Sobrecorriente              | Apagar y revisar el vehículo               |
| <u>^</u><br>3 | Protección contra<br>Sobretensión/<br>Subtensión | Apagar y revisar la red de distribución    |

#### Precaución de uso:

- 1. USO EXCLUSIVO CON VEHÍCULOS ELÉCTRICOS.
- 2. No retire la cubierta ni intente abrir la carcasa.
- 3. No use este producto si está dañado.
- No hay piezas reparables por el usuario en el interior. Consulte al personal calificado para el servicio.
- Para reducir el riesgo de choque eléctrico, conecte solo a tomas de corriente o redes correctamente conectadas a tierra.

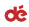

#### Especificación

| Voltaje                   | 400V (3 fases)                  |
|---------------------------|---------------------------------|
| Potencia                  | Max 11kW                        |
| Corriente                 | 6A/8A/10A/13A/16A               |
| RCD                       | Tipo-B AC 30mA + DC 6mA         |
| Temperatura de operación  | -25°Ca + 55°C                   |
| Estándar                  | EN 61851-1, EN 62196-2          |
| Certificación             | CE                              |
| IP Rating                 | IP54 (Wallbox), IP44 (CEE Plug) |
| Dimensiones de la Wallbox | L256xW149xH96 (mm)              |
| Garantía                  | Garantía de 2 años              |

# FAQ

El cable de carga EV puede cargar hasta 63 km/h cuando se ajusta a 11 kW (16A. trifásico)

Sí, es seguro usarlo bajo la lluvia. La caja de control cumple con IP54 y la interfaz CEE está certificada IP44. Sin embargo, evite usarlo durante lluvias intensas y asegúrese de que todos los enchufes o conectores conectados cumplan al menos con IP44.

# Sobre dépow

deAccessories es una empresa de diseño de productos premium con sede en Shenzhen, China, Comenzamos fabricando cables enrollados para iPhone en 2020 y luego expandimos nuestra presencia al espacio de carga de vehículos eléctricos en 2022. Nos esforzamos por lograr un equilibrio entre diseño, calidad, confiabilidad, precio y servicio al cliente.Nuestro objetivo siempre es construir y mantener la confianza con nuestros clientes, crear valor y divertirnos al mismo tiempo.

Si necesitas más información o avuda, no dudes en contactarnos:

#### O depow.story

depow.com

39

#### ⊠ support@depow.com

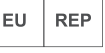

Apex CE Specialists GmbH Grafenberger Allee 277 40237 Düsseldorf

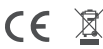

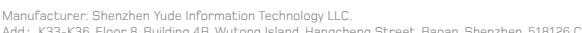

Add: K33-K36, Floor 8, Building 4B, Wutong Island, Hangcheng Street, Baoan, Shenzhen, 518126 China

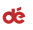

#### Pasos de Instalación

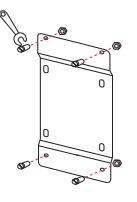

1. Apriete los tornillos del soporte de pared.

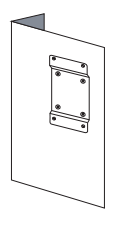

 Verifique que el soporte de pared esté bien fijado y no se mueva.

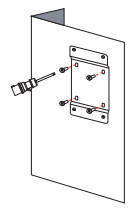

 Perfore y apriete los tornillos según los agujeros del soporte de pared.

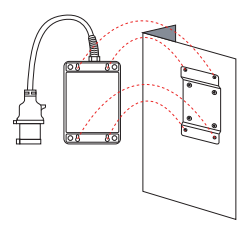

 Alinee los agujeros traseros de la estación de carga con los tornillos del soporte de pared y cuélguela.

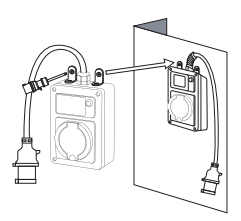

 Perfore los agujeros y apriete los tornillos para asegurar la estación de carga (opcional).

# Configuración Wi-Fi

1.Asegúrese de que su dispositivo móvil (smartphone, tablet, etc.) esté conectado a una red 2,4 GHz segura y que el Bluetooth esté habilitado. Permita el acceso a su ubicación durante la conexión.

 Asegúrate de que la wallbox esté dentro del alcance de la señal Wi-Fi antes de conectarla.

dé

3.Puedes usar la wallbox solo con el botón o descargar la aplicación para funciones más personalizables.

4.La wallbox solo puede vincularse a una cuenta. Puedes eliminarla de la aplicación para vincularla a otro dispositivo y compartirla con los miembros de tu familia a través de la aplicación.

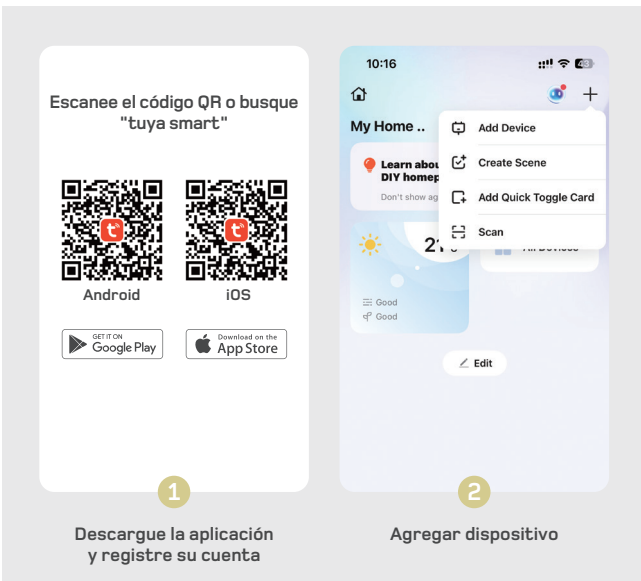

# Introducción a la APP

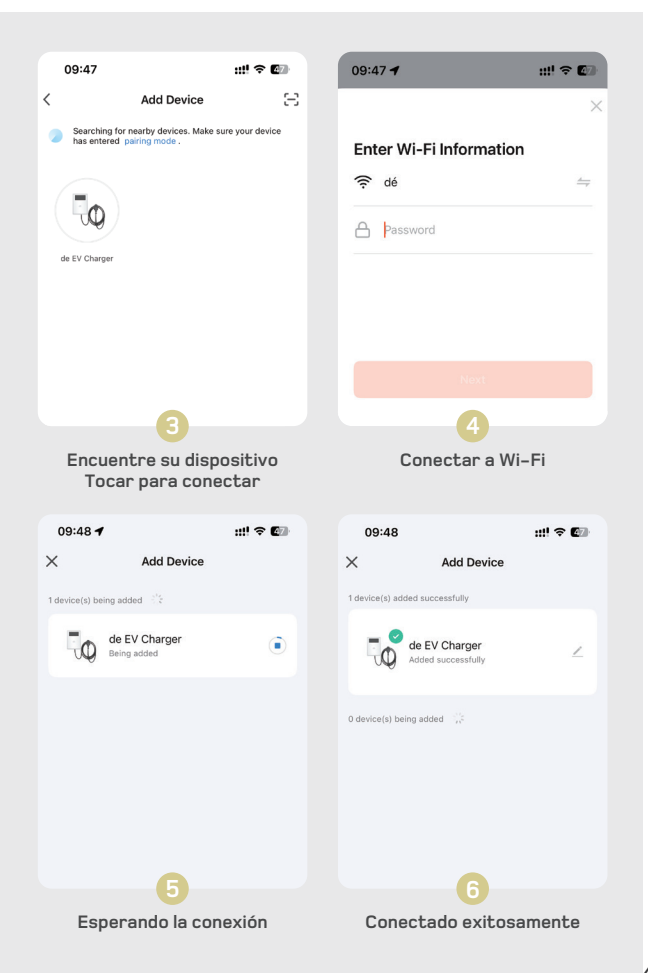

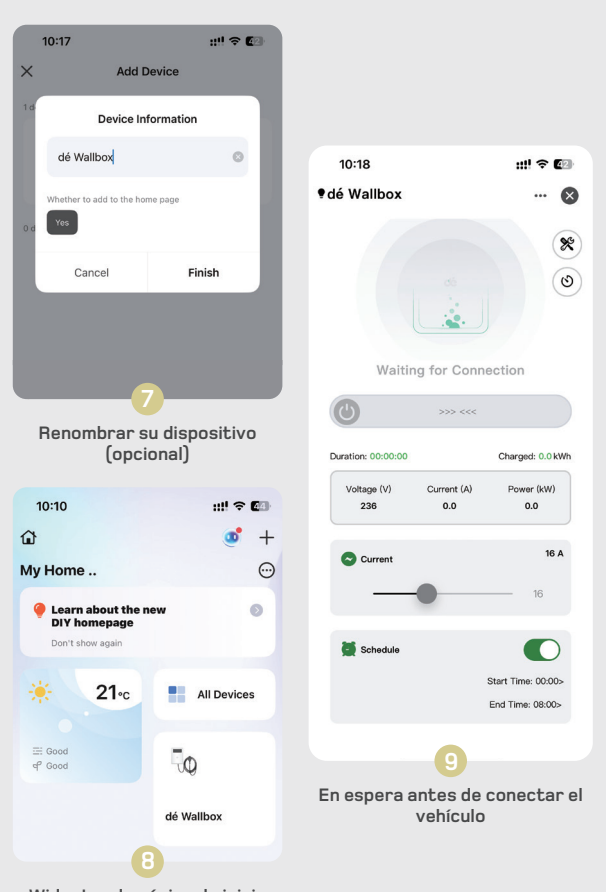

Widget en la página de inicio

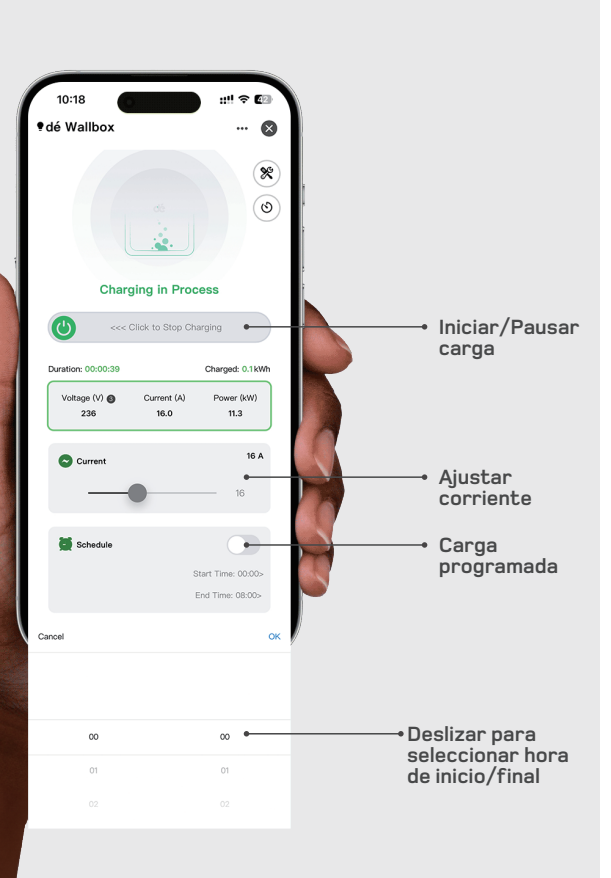

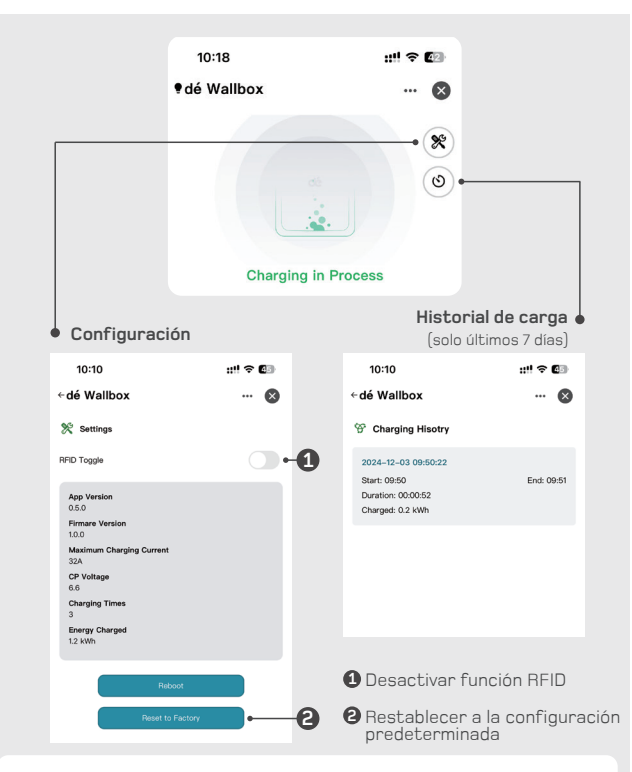

dó

#### Solución de problemas Wi-Fi

Problema No se puede conectar la Wallbox.

#### Solución

- · Verifique si su dispositivo móvil está conectado a una red Wi-Fi segura de 2,4 GHz y si el Bluetooth está habilitado. Permita el acceso a su ubicación durante la conexión.
- Verifique si su dispositivo móvil y la Wallbox están conectados a la misma red Wi-Fi.
   Verifique si ingresó la contraseña Wi-Fi correcta y si la Wallbox tiene una señal Wi-Fi fuerte.
- Verifique si la Wallbox está vinculada a otro dispositivo. Si es así, desvincule el dispositivo en la aplicación. Verifique si se está utilizando una red Wi-Fi de 5 GHz. Intente usar un punto de acceso personal o cambie de 5 GHz a 2,4 GHz para conectar su dispositivo móvil. Consulte al proveedor de su enrutador para obtener instrucciones detalladas sobre la configuración del enrutador.

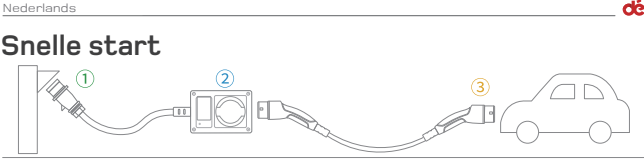

Stap 1: Steek de CEE-stekker in.

Stap 2: Stel de laadstroom en de vertragingstijd in.

Stap 3: Verbind de Type 2-laadkabel met uw elektrische voertuig.

Let op: Alle instellingen kunnen niet meer worden gewijzigd nadat de Type 2-stekker is aangesloten op de laadaansluiting van het voertuig. Type 2-kabel is niet inbegrepen.

# Gebruiksaanwijzing

|                                                           | Bediening                                                                           | Functies                                                                             | Opmerkingen                                                     |
|-----------------------------------------------------------|-------------------------------------------------------------------------------------|--------------------------------------------------------------------------------------|-----------------------------------------------------------------|
|                                                           | Druk 1x                                                                             | Stel laadstroom in                                                                   | 6A/8A/10A/13A/16A                                               |
|                                                           | Druk 2x                                                                             | WiFi-configuratie                                                                    | WiFi-configuratie is alleen<br>beschikbaar in stand-by<br>modus |
|                                                           | Druk & Houd ingedrukt<br>(in stand-by modus)                                        | Stel vertragingstijd in                                                              | 0,5–8 uur                                                       |
| Houd de<br>RFID-kaart tegen<br>het gemarkeerde<br>gebied. | Druk & houd 5 seconden<br>ingedrukt, laat los bij piep-<br>toon (tijdens het laden) | Pauzeer het laden                                                                    | Druk opnieuw en houd<br>ingedrukt om het laden te<br>hervatten  |
|                                                           |                                                                                     | ① Standaard:<br>Plug and Play                                                        | RFID is standaard<br>gedeactiveerd                              |
| V                                                         | RFID-kaartdetectie                                                                  | 2 Houd RFID-kaart 10<br>seconden voor de lezer<br>om de RFID-functie te<br>activeren | RFID-instellingen kunnen via<br>de app worden beheerd           |

• Als het laadstation meer dan 5 minuten in stand-by blijft zonder activiteit. schakelt het automatisch over naar de slaapstand. Om het opnieuw te activeren: druk op de knop, houd een RFID-kaart voor de

lezer of sluit de Type 2-laadkabel aan.

# LED-scherminformatie

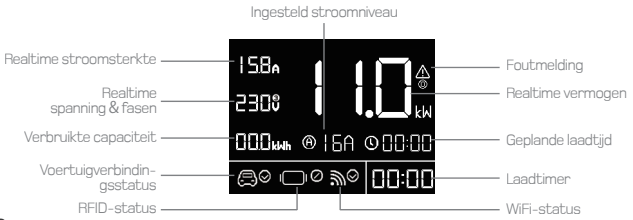

#### Pictogramindicatoren

| Туре           | Pictogram            | Status                          |
|----------------|----------------------|---------------------------------|
| Veentuigetetue | ⊜⊘                   | Verbonden                       |
| voertuigstatus | $\bigcirc \otimes$   | Niet verbonden                  |
| Freestature    | 230 v                | 1-fase                          |
| Fasestatus     | 230 🖁                | 3-fase                          |
|                | ⊘                    | RFID geautoriseerd              |
| RFID-status    | ⊗                    | RFID niet geautoriseerd         |
|                | I_IØ                 | RFID uitgeschakeld, plug & play |
| WiFi-status    | ₩⊙                   | Configuratie wordt verwacht     |
|                | ₩⊙                   | Configuratie geslaagd           |
|                | $\mathbb{W} \otimes$ | Configuratie mislukt            |

#### Foutcodes

| Nummer        | Probleem                                 | Oplossing                                                       |
|---------------|------------------------------------------|-----------------------------------------------------------------|
|               | Zelfgedetecteerde<br>fout                | Schakel de stroom uit en neem<br>contact op met de verkoper     |
|               | Lekstroom<br>gedetecteerd                | Schakel de stroom uit en controleer<br>het voertuig en de lader |
| <u>^</u><br>© | Overstroombeveil-<br>iging               | Schakel de stroom uit en<br>controleer het voertuig             |
| <u>/</u><br>3 | Over-/<br>onderspannings-<br>beveiliging | Schakel de stroom uit en<br>controleer het elektriciteitsnet    |

# Let op

- 1. ALLEEN GESCHIKT VOOR GEBRUIK MET ELEKTRISCHE VOERTUIGEN.
- 2. Verwijder de behuizing niet en probeer deze niet te openen.
- 3. Gebruik dit product niet als er zichtbare schade aan het apparaat is.
- Geen onderdelen binnenin zijn door de gebruiker te onderhouden. Laat onderhoud over aan gekwalificeerd servicepersoneel.
- Om het risico op elektrische schokken te verminderen, alleen aansluiten op correct geaarde stopcontacten of een geaard net.

#### **Specificaties**

| Spanning            | 400V (3-fase)                      |
|---------------------|------------------------------------|
| Vermogen            | Max 11 kW                          |
| Stroomsterkte       | 6A/8A/10A/13A/16A                  |
| RCD                 | Tipo-B AC 30mA + DC 6mA            |
| Bedrijfstemperatuur | -25°C tot +55°C                    |
| Norm                | EN 61851-1, EN 62196-2             |
| Certificering       | CE                                 |
| IP-classificatie    | IP54 (Wallbox), IP44 (CEE-stekker) |
| Afmetingen wallbox  | L256xW149xH96 (mm)                 |
| Garantie            | 2 jaar garantie                    |

# FAQ

#### \_aadsnelheid: Hoe snel laadt de wallbox op?

De Mode 3 EV-lader kan tot 63 km per uur laden bij een instelling van 11 kW (16A, 3-fase).

#### Gebruik in de regen: Werkt deze wallbox ook als het regent?

Ja, hij is veilig te gebruiken bij regen. De besturingskast heeft een IP54-classificatie en de CEE-stekker is IP44-gecertificeerd.

Gebruik het laadstation echter niet bij zware regenval en zorg ervoor dat alle aangesloten stopcontacten of stekkers minimaal IP44 zijn.

#### Over dépow

dépow is een premium productontwerpbureau gevestigd in Shenzhen, China.We begonnen in 2020 met het produceren van opgerolde iPhone-kabels en zijn in 2022 uitgebreid naar de markt voor EV-laadoplossingen. Wij streven ernaar de juiste balans te vinden tussen design, kwaliteit, betrouwbaarheid, prijs en klantenservice. Ons doel is altijd om vertrouwen op te bouwen en te behouden met onze klanten, waarde te creëren – en daar tegelijkertijd plezier in te hebben.

Als u meer informatie of hulp nodig heeft, neem dan gerust contact met ons op:

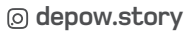

depow.com

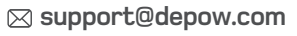

EU REP

Apex CE Specialists GmbH Grafenberger Allee 277 40237 Düsseldorf

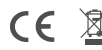

48 Manufacturer: Shenzhen Yude Information Technology LLC. Add: K33-K36, Floor 8, Building 4B, Wutong Island, Hangcheng Street, Baoan, Shenzhen, 518126 China

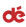

#### Installatiestappen

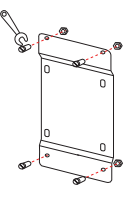

1. Draai de schroeven van de wandmontagebeugel stevig aan.

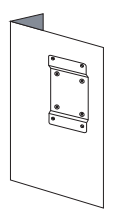

3. Controleer of de muurbeugel stevig vastzit en niet wiebelt.

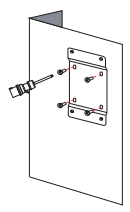

2. Boor gaten en bevestig de schroeven volgens de montagegaten van de muurbeugel.

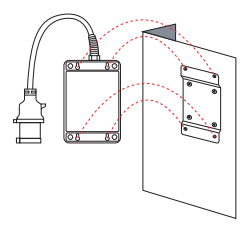

 Lijn de achterste bevestigingsgaten van het laadstation uit met de schroeven van de muurbeugel en hang het op.

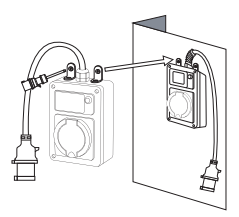

5. Boor optioneel extra gaten en draai schroeven vast om het laadstation extra te bevestigen.

# Wi-Fi-instelling

 Zorg ervoor dat uw mobiele apparaat (smartphone, tablet, enz.) is verbonden met een veilig 2,4 GHz-netwerk en dat Bluetooth is ingeschakeld. Sta toegang tot uw locatie toe tijdens de verbinding.

dé

2. Zorg ervoor dat de wallbox zich binnen het bereik van het Wi-Fi-signaal bevindt voordat u verbinding maakt.

3. U kunt de wallbox alleen met de knop gebruiken of de app downloaden voor meer aanpasbare functies.

4. De wallbox kan slechts aan één account worden gekoppeld. U kunt de wallbox in de app verwijderen om het met een ander apparaat te koppelen, en het apparaat delen met familieleden via de app.

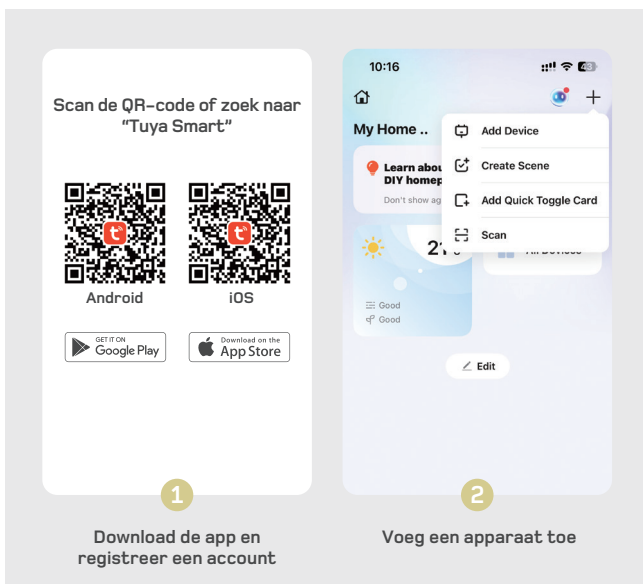

### App Introductie

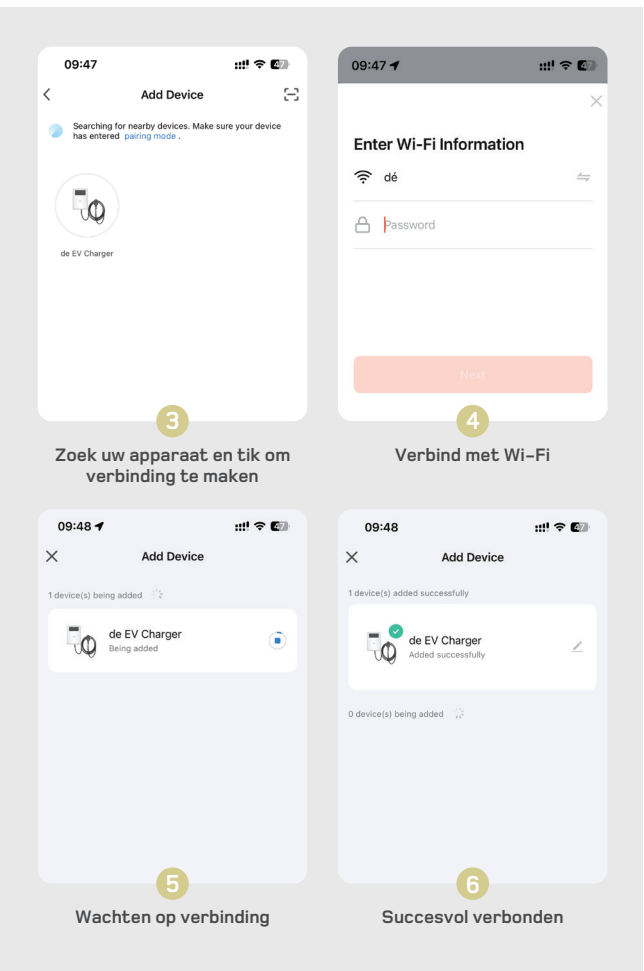

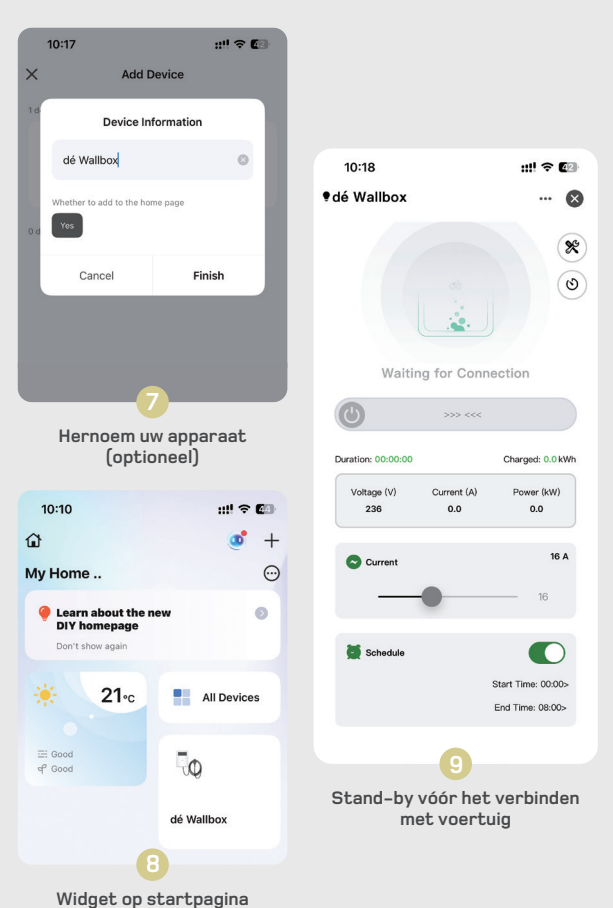

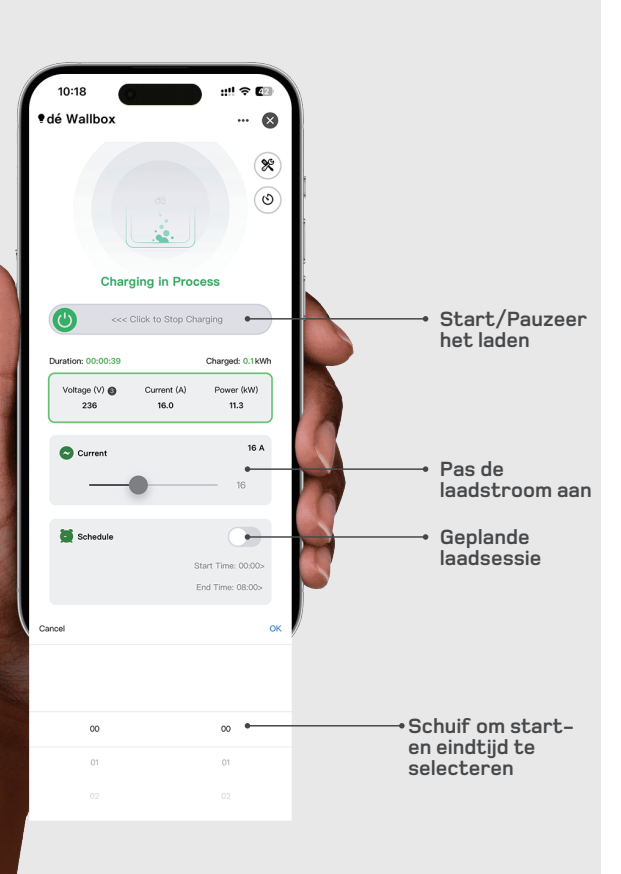

dć

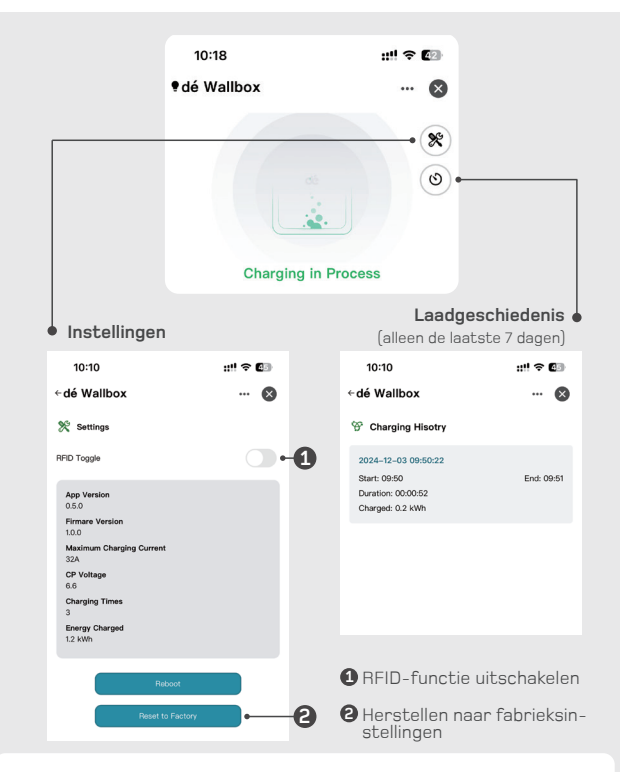

dó

#### Wi-Fi-probleemoplossing

Probleem Kan geen verbinding maken met de wallbox

#### Oplossingen:

- · Controleer of uw mobiel verbonden is met een beveiligd 2.4GHz Wi-Fi-netwerk en of Bluetooth is ingeschakeld. Sta locatietoegang toe tijdens het verbinden.
- Controleer of uw mobiel en wallbox met hetzelfde Wi-Fi-netwerk verbonden zijn.
   Controleer of het ingevoerde Wi-Fi-wachtwoord correct is en of de wallbox een sterk Wi-Fi-signaal ontvangt.
- Controleer of de wallbox al aan een ander apparaat is gekoppeld. Ontkoppel het indien nodig via de app.
- Controleer of u een 5GHz-netwerk gebruikt. Probeer een persoonlijke hotspot of wijzig 5GHz naar 2.4GHz. Raadpleeg uw routerleverancier voor gedetailleerde instructies.

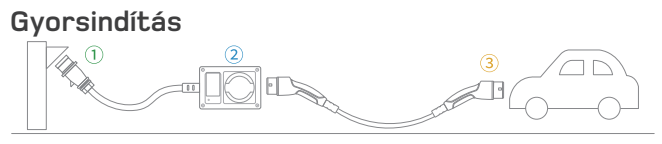

dó

- 1. lépés: Csatlakoztassa a CEE csatlakozót.
- 2. lépés: Állítsa be az áramerősséget és a késleltetési időt.
- 3. lépés: Csatlakoztassa a Type 2 töltőkábelt az elektromos járműhöz.

Megjegyzés: A beállítások nem módosíthatók, miután a Type 2 csatlakozót csatlakoztatta a jármű töltőportjához.. A Type 2 töltőkábel nem tartozék.

#### Használati utasítás

|                                                        | Működtetés                                                                           | Funkciók                                                                                       | Megjegyzések                                          |
|--------------------------------------------------------|--------------------------------------------------------------------------------------|------------------------------------------------------------------------------------------------|-------------------------------------------------------|
|                                                        | Nyomja meg 1x                                                                        | Áramerősség beállítása                                                                         | 6A/8A/10A/13A/16A                                     |
| Érintse a<br>RFID-kártyát a<br>kjjelölt<br>területhez. | Nyomja meg 2x                                                                        | WiFi konfiguráció                                                                              | WiFi konfiguráció csak<br>készenléti módban érhető el |
|                                                        | Nyomva tartás<br>(készenléti állapotban)                                             | ldőzített indítás<br>beállítása                                                                | 0,5—8 óra                                             |
|                                                        | Tartsa lenyomva 5 máso-<br>dpercig, majd engedje el,<br>amikor sípol (töltés közben) | Töltés szüneteltetése                                                                          | A töltés újraindításához<br>tartsa ismét lenyomva     |
|                                                        |                                                                                      | <ol> <li>Alapértelmezett:<br/>Plug and Play</li> </ol>                                         | RFID alapértelmezetten<br>inaktív                     |
|                                                        | RFID-kártyaérzékelés                                                                 | ② Tartsa az RFID-kárt-<br>yát 10 másodpercig az<br>olvasóhoz az RFID-<br>funkció aktiválásához | Az RFID-funkció az<br>applikációban kezelhető         |

 Ha a töltő több mint 5 percig tétlen marad készenléti állapotban, automatikusan alvó módba lép.

Újraaktiváláshoz: nyomja meg a gombot, húzza le az RFID-kártyát, vagy csatlakoztassa a Type 2 töltőkábelt.

# LED-kijelző információi

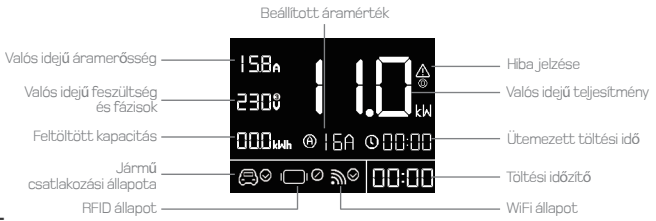

#### Ikonjelzések

| Típus           | lkon                 | Állapot                    |
|-----------------|----------------------|----------------------------|
| lánmű állanata  | ⊜⊘                   | Csatlakoztatva             |
| Jai mu aliapota | $\bigcirc \otimes$   | Nincs csatlakoztatva       |
| Fázis állapota  | 230 v                | 1 fázis                    |
|                 | 230 🖁                | 3 fázis                    |
|                 | ⊘                    | RFID engedélyezve          |
| RFID állapot    | ⊗                    | RFID nem engedélyezett     |
|                 | I_I⊘                 | RFID letiltva, plug & play |
| WiFi állapot    | ₩⊙                   | Konfigurációra vár         |
|                 | ₩⊙                   | Sikeres konfiguráció       |
|                 | $\mathbb{W} \otimes$ | Sikertelen konfiguráció    |

#### Hibakódok

| Szám          | Probléma                         | Megoldás                                                          |
|---------------|----------------------------------|-------------------------------------------------------------------|
| <u>^</u>      | Öndiagnosztizált<br>hiba         | Kapcsolja le az áramot, és lépjen<br>kapcsolatba az eladóval      |
|               | Szivárgó áram<br>észlelve        | Kapcsolja le az áramot, és ellenőrizze<br>a járművet és a töltőt  |
| <u>^</u><br>2 | Túláramvédelem                   | Kapcsolia le az áramot, és<br>ellenőrizze a járművet              |
| <u>/</u><br>3 | Túl-/al-<br>ulfeszültség-védelem | Kapcsolja le az áramot, és ellenőrizze<br>az elektromos hálózatot |

# Figyelem

- 1. KIZÁRÓLAG ELEKTROMOS JÁRMŰVEKHEZ HASZNÁLHATÓ.
- Ne távolítsa el a burkolatot, és ne próbálja meg kinyitni a készülékházat.
   Ne használja a terméket, ha bármilyen sérülés látható a készüléken.
- 4. A készülék belsejében nincsenek felhasználó által javítható alkatrészek. A javítást bízza képzett szakemberre.
- 5. Az áramütés kockázatának csökkentése érdekében csak megfelelően földelt aljzathoz vagy hálózathoz csatlakoztassa.

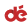

#### Műszaki adatok

| Feszültség           | 400 V (3 fázis)                       |
|----------------------|---------------------------------------|
| Teljesítmény         | Max 11 kW                             |
| Áramer <b>ő</b> sség | 6A/8A/10A/13A/16A                     |
| RCD                  | Tipo-B AC 30mA + DC 6mA               |
| Üzemi hőmérséklet    | -25°C-+55°C                           |
| Szabvány             | EN 61851-1, EN 62196-2                |
| Tanúsítvány          | CE                                    |
| IP-védettség         | IP54 (Wallbox), IP44 (CEE csatlakozó) |
| Wallbox mérete       | L256xW149xH96 (mm)                    |
| Jótállás             | 2 év garancia                         |

#### FAQ

#### Töltési sebesség: Milyen gyorsan tölt a wallbox?

A Mode 3 típusú EV-töltő akár 63 km/óra töltési sebességre is képes 11 kW (16A, 3 fázis) beállítás esetén.

#### Használat esőben: Működik ez a wallbox esőben is?

Igen, esőben is biztonságosan használható. A vezérlődoboz IP54 besorolású, a CEE csatlakozó pedig IP44 tanúsítvánnyal rendelkezik.

Kerülje azonban a használatot zivatar vagy felhőszakadás idején, és ügyeljen arra, hogy minden csatlakoztatott aljzat vagy dugó legalább IP44 védettségű legyen.

#### A dépow-ról

A dépow egy prémium terméktervező vállalat, székhelye Shenzhen (Kína) található. 2020-ban spirál iPhone-töltőkábelek gyártásával kezdtük meg tevékenységünket, majd 2022-ben beléptünk az elektromos járműtöltők piacára. Célunk, hogy kiegyensúlyozottan ötvözzük a formatervezést,minőséget, megbízhatóságot, versenyképes árat és ügyfélszolgálatot. Törekszünk arra, hogy bizalmat építsünk és megtartsunk ügyfeleinkkel, értéket teremtsünkés mindeközben élvezettel végezzük a munkánkat.

Ha további információra vagy segítségre van szüksége, forduljon hozzánk bizalommal:

#### o depow.story

depow.com

57

#### 🖂 support@depow.com

EU REP

Apex CE Specialists GmbH Grafenberger Allee 277 40237 Düsseldorf

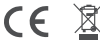

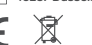

Manufacturer: Shenzhen Yude Information Technology LLC. Add: K33-K36, Floor 8, Building 4B, Wutong Island, Hangcheng Street, Baoan, Shenzhen, 518126 China

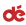

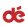

#### Telepítési lépések

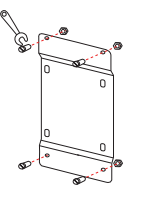

 Húzza meg a fali rögzítőkonzol csavarjait.

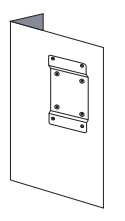

 Ellenőrizze, hogy a fali konzol stabilan van-e rögzítve, és nem lötyög.

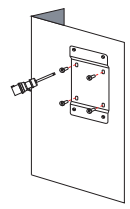

 Fúrjon lyukakat és húzza meg a csavarokat a konzol furatainak megfelelően.

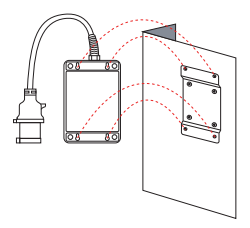

 Igazítsa a töltőállomás hátulján lévő furatokat a konzol csavarjaihoz, és akassza fel a készüléket.

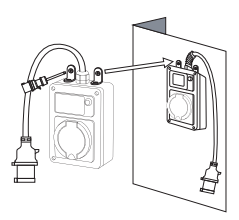

 Opcionális) Fúrjon további lyukakat és húzzon meg csavarokat a töltő biztonságosabb rögzítéséhez.

# Wi-Fi-beállítás

 Győződjön meg róla, hogy a mobilkészüléke (okostelefon, tablet stb.) biztonságos 2,4 GHz-es hálózathoz van csatlakoztatva, és a Bluetooth be van kapcsolva. A csatlakozás során engedélyezze a helyadatokhoz való hozzáférést.

dé

 Ellenőrizze, hogy a töltőállomás a Wi-Fi jel hatótávolságán belül van-e.
 A töltőt használhatja kizárólag a gombbal, vagy letöltheti az alkalmazást a bővített beállítási lehetőségekhez.

4. A wallbox csak egy fiókhoz kapcsolható. Az alkalmazásban eltávolíthatja a készüléket, hogy más eszközhöz társítsa, és megoszthatja a családtag jaival az alkalmazáson keresztül.

#### 10:16 Olvassa be a QR-kódot, vagy keressen rá: "Tuva Smart" My Home .. Add Device Create Scene Learn abou **DIY** homen Add Quick Toggle Card Scan 2 Android E Good oad on the Google Play App Store / Edit Töltse le az alkalmazást, és Adja hozzá az eszközt regisztrálion egy fiókot

#### Alkalmazás bemutatása

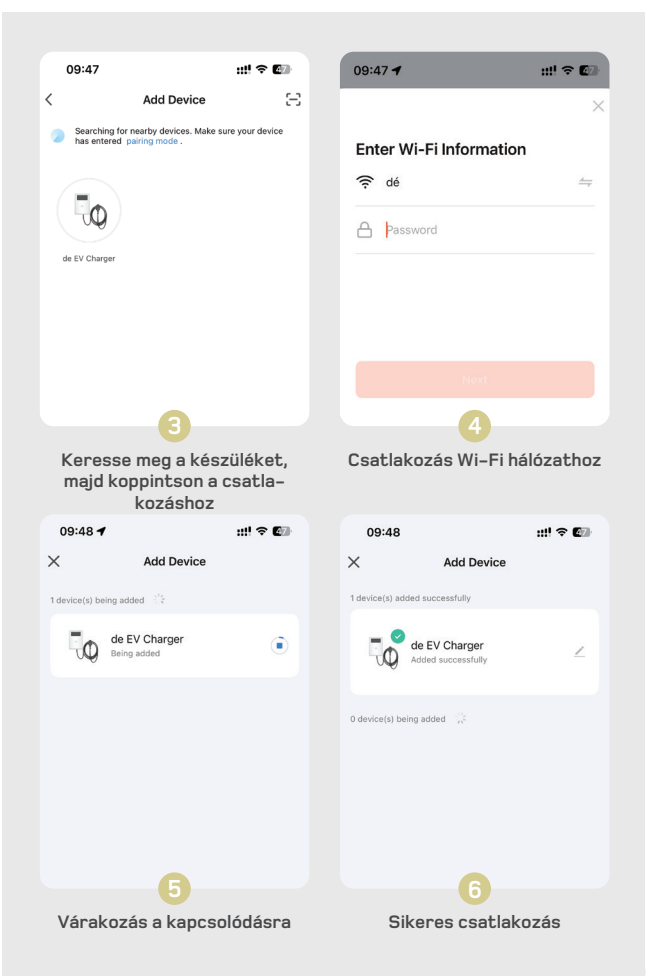

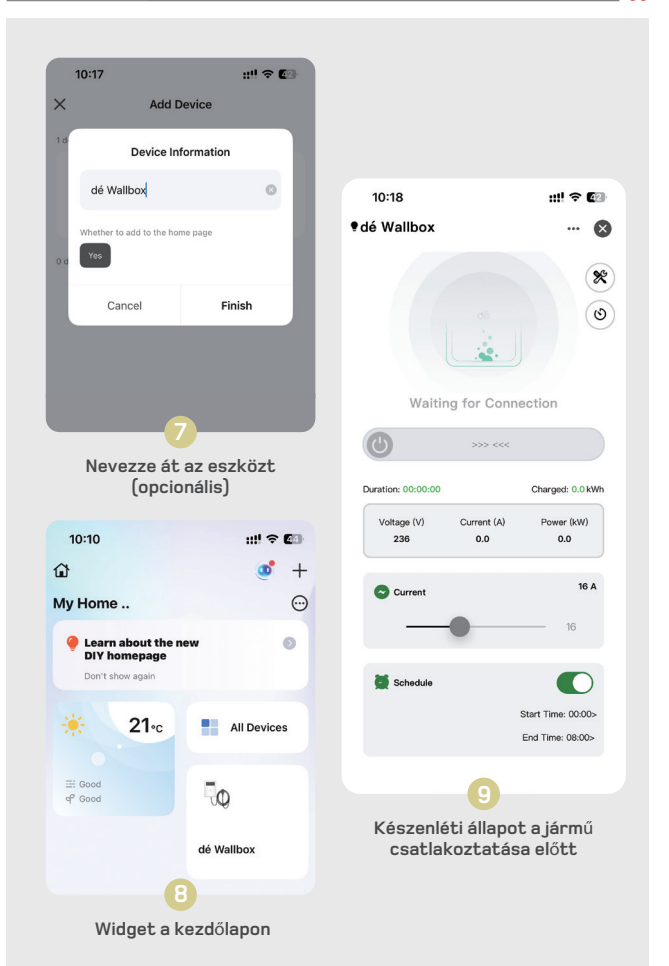

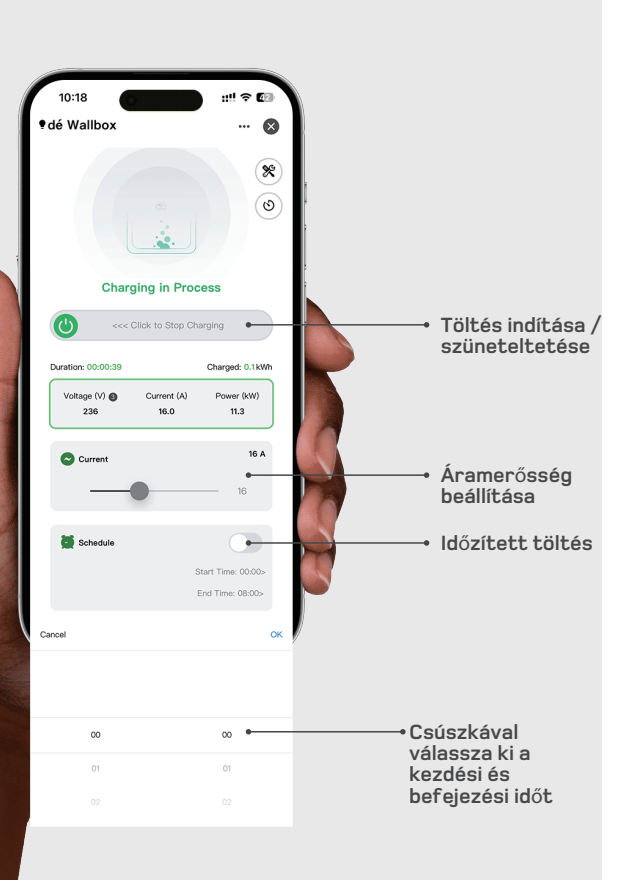

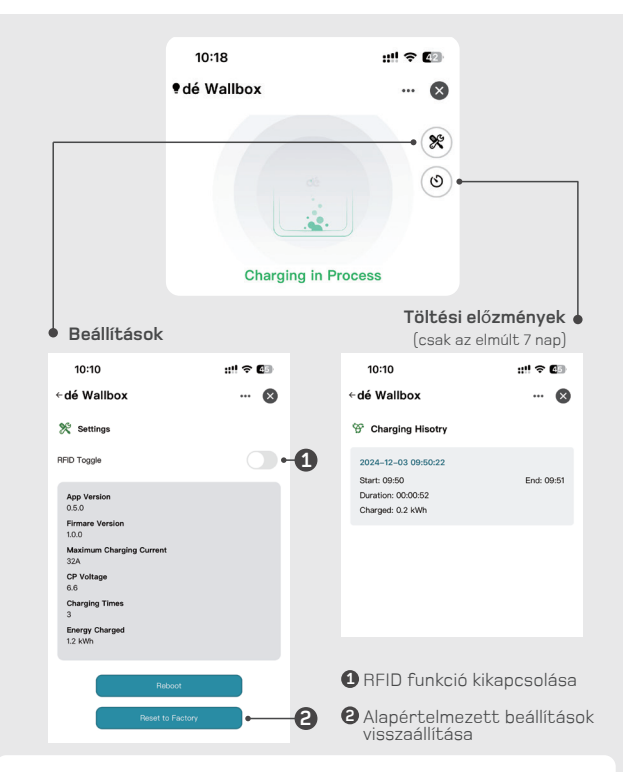

dó

#### Wi-Fi hibaelhárítás

Probléma Nem sikerül csatlakozni a wallboxhoz.

#### Megoldások

- · Ellenőrizze, hogy telefonja biztonságos 2,4GHz-es Wi-Fi-hálózathoz csatlakozik-e, és hogy a Bluetooth be van-e kapcsolva. A csatlakozás során engedélyezze a helyhozzáférést.
- Ellenőrizze, hogy a telefon és a töltő ugyanahhoz a Wi-Fi hálózathoz csatlakozik-e.
   Győződjön meg róla, hogy a Wi-Fi jelszó helyes, és hogy a töltőállomás erős jelerősséggel rendelkezik.
- Ellenőrizze, hogy a töltő már nem csatlakozik-e másik készülékhez. Szükség esetén törölje a kapcsolatot az alkalmazásban
- · Ellenőrizze, hogy nem 5GHz-es Wi-Fi-t használ. Próbáljon meg személyes hotspotot használni, vagy váltson 2,4GHz-re. A router beállításához forduljon a szolgáltatóhoz.

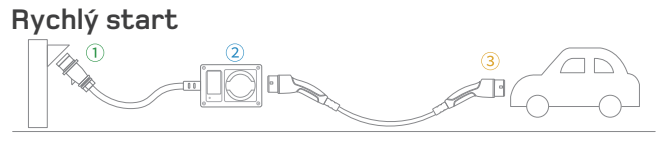

dó

Krok 1: Připojte CEE konektor.

Krok 2: Nastavte hodnotu proudu a zpoždění startu nabíjení.

Krok 3: Připojte nabíjecí kabel Type 2 k vašemu elektromobilu.

Poznámka: Jakmile je konektor Type 2 zapojen do nabíjecího portu vozidla, nelze již měnit žádná nastavení. Kabel Type 2 není součástí balení.

#### Návod k obsluze

|                           | Provoz                                                                             | Funkce                                                 | Poznámky                                                           |
|---------------------------|------------------------------------------------------------------------------------|--------------------------------------------------------|--------------------------------------------------------------------|
|                           | Stiskněte 1×                                                                       | Nastavení proudu                                       | 6A/8A/10A/13A/16A                                                  |
|                           | Stiskněte 2×                                                                       | Nastavení WiFi                                         | Do konfigurace WiFi se<br>dostanete v pohotovostním<br>režimu.     |
|                           | Stiskněte a podržte<br>(v pohotovostním režimu).                                   | Nastavení zpoždění<br>startu nabíjení                  | 0,5 do 8 hodin                                                     |
| Přiložte RFID<br>kartu na | Stiskněte a podržte po<br>dobu 5 sekund, pusťte při<br>pípnutí (v režimu nabíjení) | Pozastavení nabíjení                                   | Pro opětovné spuštění<br>nabíjení stiskněte a podržte<br>tlačítko. |
| zvyraznene<br>místo.      | Snímaní RFID karty                                                                 | <ol> <li>Výchozí režim je<br/>plug and play</li> </ol> | RFID je ve výchozím stavu<br>vypnuto                               |
|                           |                                                                                    | Přiložte kartu na 10 s<br>pro aktivaci RFID            | RFID lze spravovat<br>v aplikaci                                   |

 Pokud zůstane nabíječka v pohotovostním režimu neaktivní déle než 5 minut, automaticky přejde do režimu spánku.
 Pro opětovné aktivování stiskněte tlačítko, přiložte RFID kartu nebo zapojte

# Informace na LED displeji

konektor Type 2.

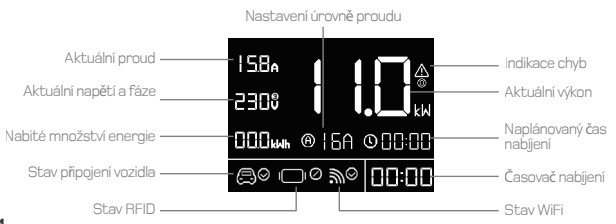

#### Ikony a indikátory

| Тур          | Ikona                | Stav                           |
|--------------|----------------------|--------------------------------|
| Stav vozidla | $\bigcirc \bigcirc$  | Připojeno                      |
|              | $\bigcirc \otimes$   | Odpojeno                       |
| Stav fází    | 230 v                | 1-fázové                       |
|              | 230 🖁                | 3-fázové                       |
| Stav RFID    | ⊘                    | RFID autorizováno              |
|              | _ ⊗                  | RFID neautorizováno            |
|              | I_IØ                 | RFID deaktivováno, plug & play |
| Stav WiFi    | ₩⊙                   | Čeká na konfiguraci            |
|              | ‴⊗                   | Konfigurace úspěšná            |
|              | $\mathbb{W} \otimes$ | Konfigurace selhala            |

#### Chybové kódy

| Čí <b>slo</b> | Probléma                         | Řešení                                                 |
|---------------|----------------------------------|--------------------------------------------------------|
|               | Automaticky<br>zjištěná chyba    | Vypněte napájení a kontaktujte<br>prodejce.            |
|               | Detekován<br>proudový únik       | Vypněte napájení a zkontrolujte<br>vozidlo a nabíječku |
| <u>^</u><br>2 | Ochrana proti<br>přetížení       | Vypněte napájení a zkontrolujte<br>vozidlo             |
| <u>/</u><br>3 | Ochrana proti<br>přepětí/podpětí | Vypněte napájení a zkontrolujte<br>rozvodnou síť       |

# **Upozorn**ění

- 1. URČENO POUZE PRO POUŽITÍ S ELEKTRICKÝMI VOZIDLY.
- 2. Nemanipulujte s krytem a nesnažte se zařízení otevírat.
- 3. Nepoužívejte produkt, pokud je poškozený.
- Zařízení neobsahuje žádné součástky opravitelné uživatelem. Servis provádějte pouze kvalifikovaný personál.
- Pro snížení rizika úrazu elektrickým proudem připojujte pouze k správně uzemněným zásuvkám nebo elektrické síti.

65

dć

#### Specifikace

| Napětí            | 400 V (3-fázové)                    |
|-------------------|-------------------------------------|
| Výkon             | Max 11 kW                           |
| Proud             | 6A/8A/10A/13A/16A                   |
| RCD               | Tipo-B AC 30mA + DC 6mA             |
| Provozní teplota  | -25 °C až +55 °C                    |
| Standard          | EN 61851-1, EN 62196-2              |
| Certifikace       | CE                                  |
| Stupeň krytí (IP) | IP54 (Wallbox), IP44 (CEE zástrčka) |
| Rozměry Wallboxu  | L256xW149xH96 (mm)                  |
| Záruka            | Záruka 2 roky                       |

### FAQ

#### Rychlost nabíjení: Jak rychle wallbox nabíjí?

Mode 3 EV nabíječka může nabíjet až 63 km/h při nastavení na 11 kW (16 A, 3-fázové).

#### Použití za deště: Funguje tento wallbox i za deště?

Ano, je bezpečné ho používat za deště. Řídicí jednotka má stupeň krytí IP54 a CEE konektor je certifikován IP44. Přesto se vyhněte používání během silného deště a ujistěte se, že všechny připojené zásuvky nebo zástrčky mají minimálně krytí IP44.

#### O společnosti dépow

dépow je prémiová designová firma se sídlem v Shenzhen v Číně. V roce 2020 začala vyrábět navíjecí kabely pro iPhone a v roce 2022 rozšířila své aktivity do oblasti nabíjení elektromobilů. Snažíme se najít rovnováhu mezi designem, kvalitou, spolehlivostí, cenou a zákaznickým servisem. Naším cílem je vždy budovat a udržovat důvěru zákazníků, vytvářet hodnoty a zároveň si užívat práci.

Pokud potřebujete další informace nebo pomoc, neváhejte nás kontaktovat:

#### O depow.story

depow.com

66

#### 🖂 support@depow.com

EU REP

Apex CE Specialists GmbH Grafenberger Allee 277 40237 Düsseldorf

dó

CE 📓

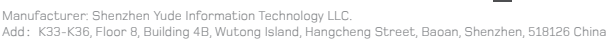

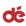

# Instalační kroky

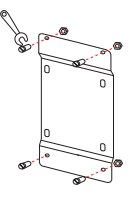

 Utáhněte šrouby držáku na stěnu.

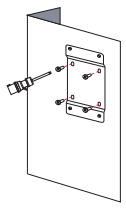

 Vyvrtejte otvory a utáhněte šrouby podle držáku na stěnu.

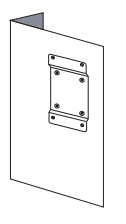

 Zkontrolujte, zda je držák pevně připevněn a neviklá se.

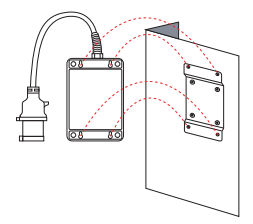

 Zarovnejte zadní otvory nabíjecí stanice s šrouby držáku na stěnu a zavěste ji.

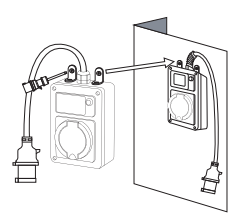

(Volitelné) Vyvrtejte otvory a 5. utáhněte šrouby pro zabezpečení nabíjecí stanice.

### Nastavení Wi-Fi

 Ujistěte se, že vaše mobilní zařízení (chytrý telefon, tablet atd.) je připojeno k zabezpečené síti 2,4 GHz a že máte zapnutý Bluetooth. Při připojování povolte přístup k poloze.

dé

2. Zkontrolujte, že je wallbox v dosahu Wi-Fi signálu před připojením.

 Wallbox můžete používat pouze s tlačítkem, nebo si stáhnout aplikaci pro více možností nastavení.

 Wallbox může být spojen pouze s jedním účtem. Můžete ho z aplikace odebrat a spárovat s jiným zařízením, a také sdílet zařízení s členy rodiny v aplikaci.

# Úvod k aplikaci

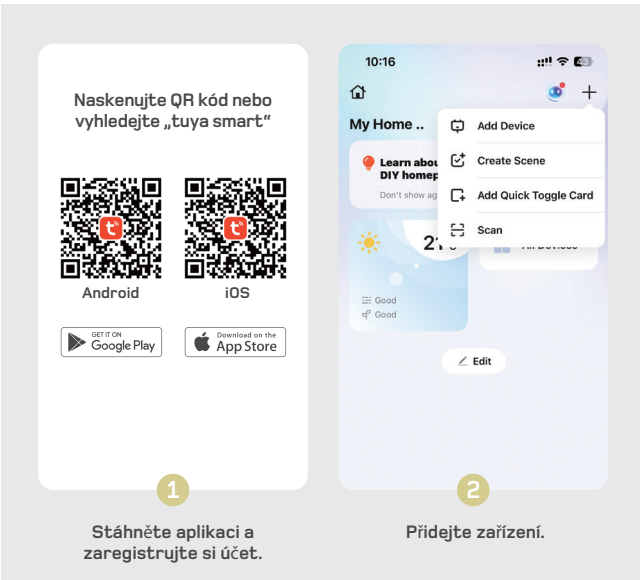

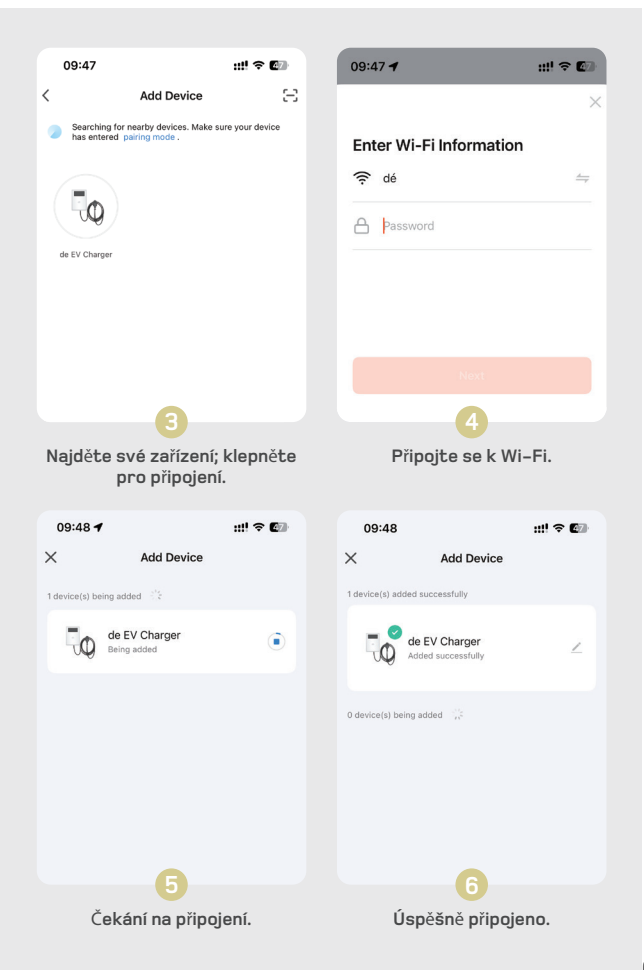

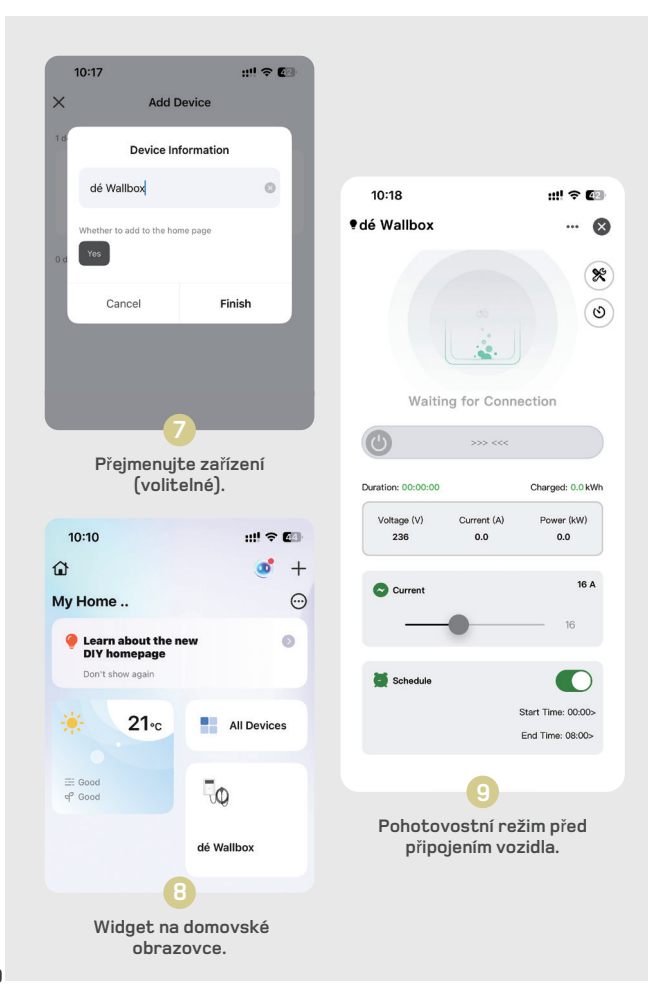
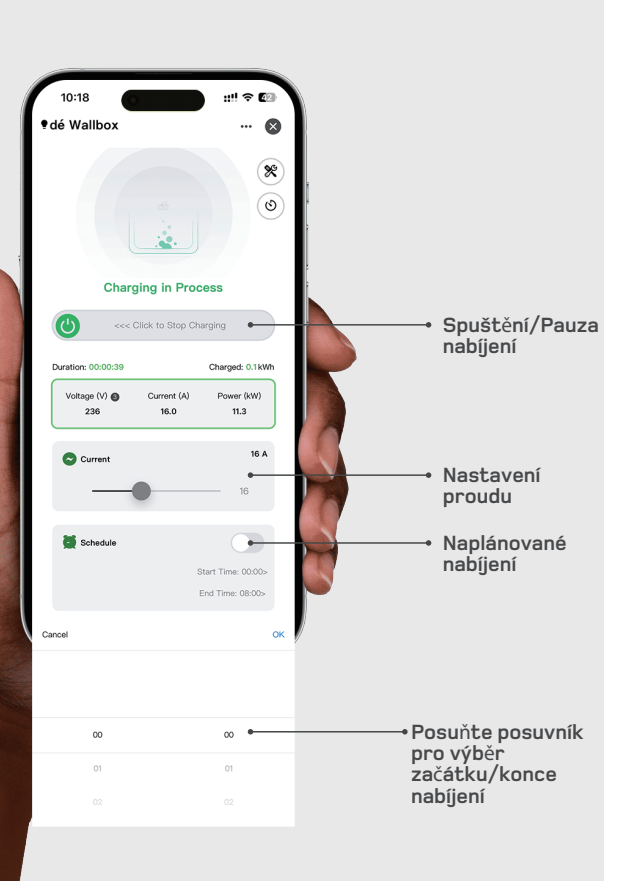

71

dé

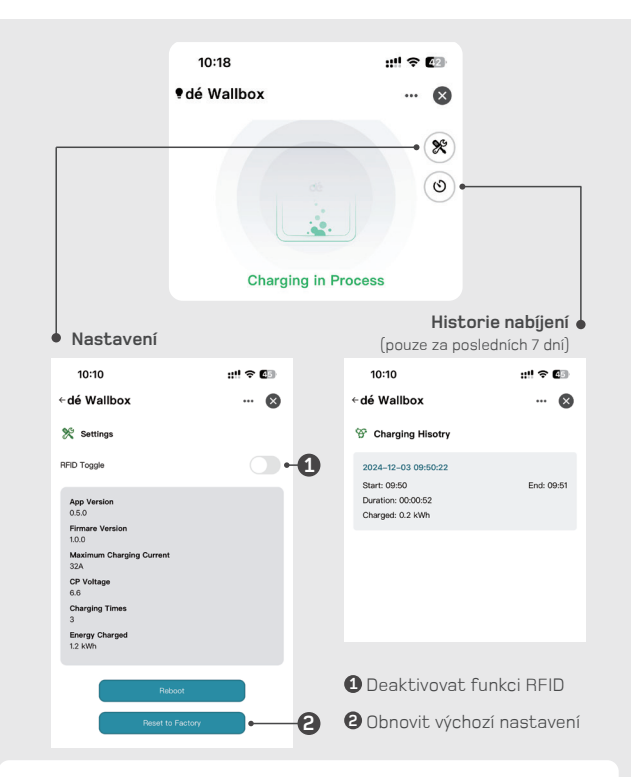

dć

## Řešení problémů s Wi-Fi

Problém Nelze se připojit k wallboxu.

## Řešení

- Zkontrolujte, zda je váš telefon připojen k zabezpečené 2,4GHz Wi-Fi síti a zda je zapnutý Bluetooth. Během připojování povolte přístup k poloze.
- Ověřte, že telefon i wallbox jsou připojeny ke stejné Wi-Fi síti.
- Ujistěte se, že jste zadali správné heslo k Wi-Fi a že je wallbox v dosahu silného signálu.
- Zkontrolujte, zda neni wallbox již spárován s jiným zařízením. V připadě potřeby jej v aplikaci odpojte.
  Zjistěte, zda nepoužíváte 5GHz Wi-Fi. Zkuste osobní hotspot nebo přepněte síť z 5GHz na 2,4GHz. Pro
- podrobné pokyny ke konfiguraci se obratte na dodavatele routeru.